# МДК.01.01 Организация, принципы построения и функционирования компьютерных сетей <sup>3-курс</sup>

## Практические занятия

Занятие 15

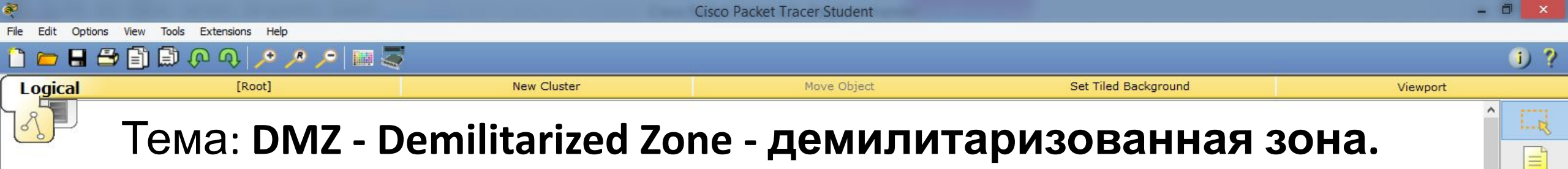

1.....

3

- DMZ это область корпоративной сети, которая содержит общедоступные сервисы такие как:
  - web-сервер,
  - почтовый сервер,
  - ftp-сервер и т.д.
- Под общедоступными понимают такие сервисы, к которым необходим доступ не только из локальной сети, но и из внешней сети Интернет. Логично помещать такие сервисы в отдельный сегмент, так как риск взлома весьма велик. При этом остальные компьютеры, находящиеся в другом сегменте остаются более защищёнными. Таким образом минимизируется ущерб от возможного

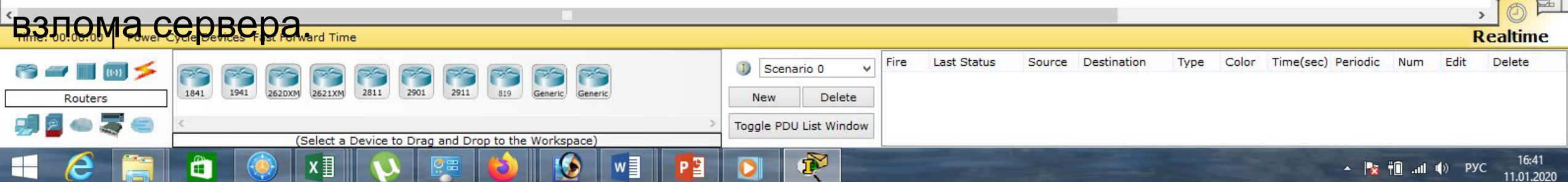

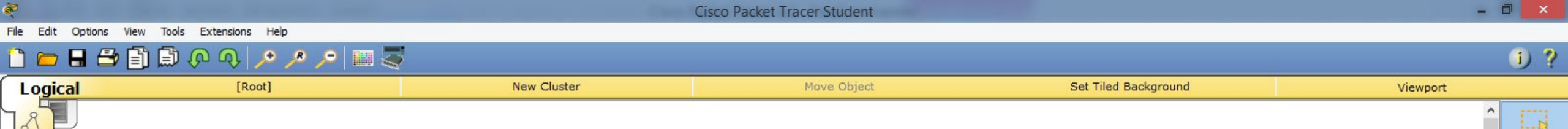

=

×

1.....

4

- Серверы, находящиеся в DMZ имеют, как правило, публичные белые ip-adpeca.
- Для полноценной реализации DMZ сетевое устройство должно иметь возможность запоминать сессии. С помощью инспектирования трафика мы сможем запретить серверам DMZ инициировать соединения с локальной сетью.
- Тем самым мы защитим пользователей от злоумышленников, которые, возможно, взломали один из публичных серверов.
- При этом для самих пользователей локальной сети серверы DMZ будут попрежнему доступны.
- DMZ можно организовать на межсетевом экране с помощью security-level, а также возможна реализация на маршрутизаторе с использованием zone based firewall или более старой технологией CBAC (Context Based Access Control).

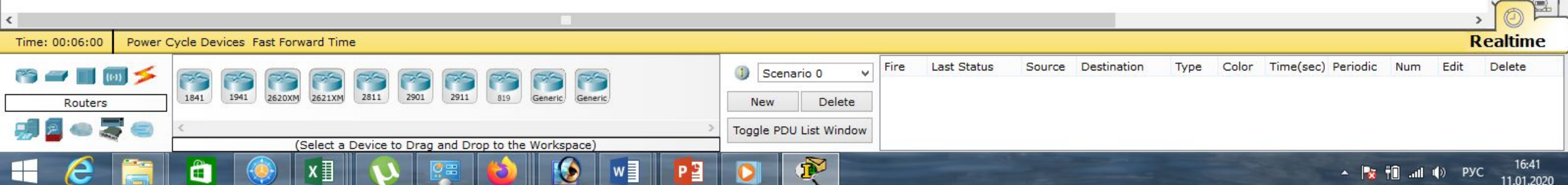

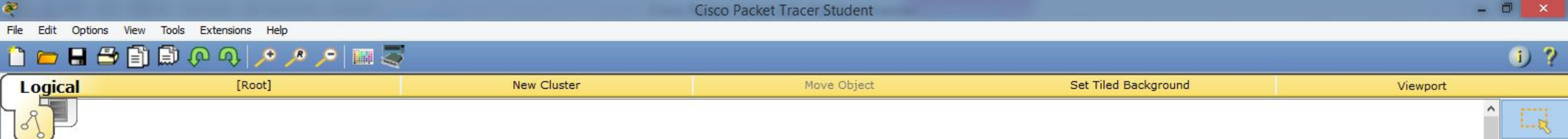

=

1.....

3

Как правило в любой уважающей себя сети выделяют минимум три сегмента:

- 1. Внешний сегмент (outside);
- 2. DMZ-сегмент для публичных серверов (DMZ);
- 3. Внутренний сегмент (inside).
- В таком случае существует три основные политики доступа (взаимодействия сегментов):
  - 1. inside -> outside;
  - 2. inside -> DMZ;
  - 3. outside -> DMZ.

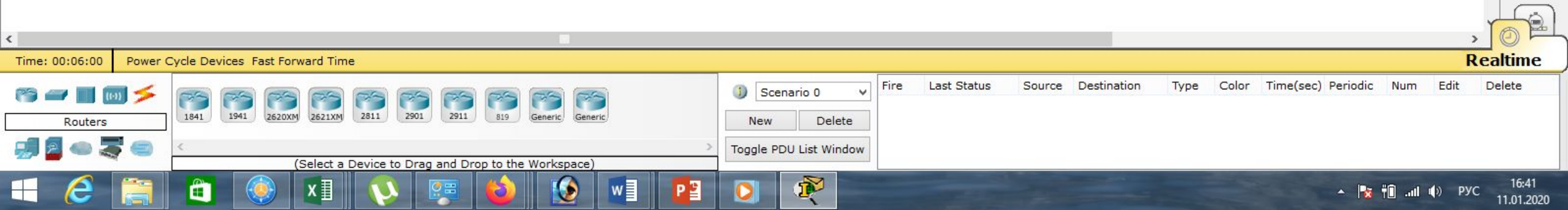

Cisco Packet Tracer Student - D:\Андрей\Компьютерные сети\МДК.01.01 Организация, принципы построения и функционирования компьютерных сетей\Практические работы\Paбota 28.pkt

Move Object

New Cluster

Viewport

i) ?

=

4

Соберём небольшую сеть, подобную той, что создавали на прошлом занятии, состоящую из двух компьютеров и межсетевого экрана 5505.

Set Tiled Background

Сеть Интернет, как обычно будем эмулировать с помощью маршрутизатора 1841 и сервера.

Добавим коммутатор 2960 и ещё один сервер, который будет находиться в зоне DMZ. Зададим этому серверу белый ір-адрес: 210.210.3.2 с маской 255.255.255.252 и шлюз по умолчанию: 210.210.3.1

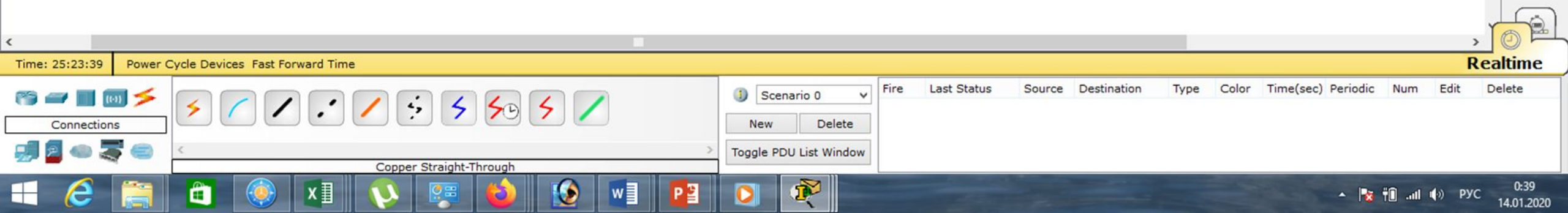

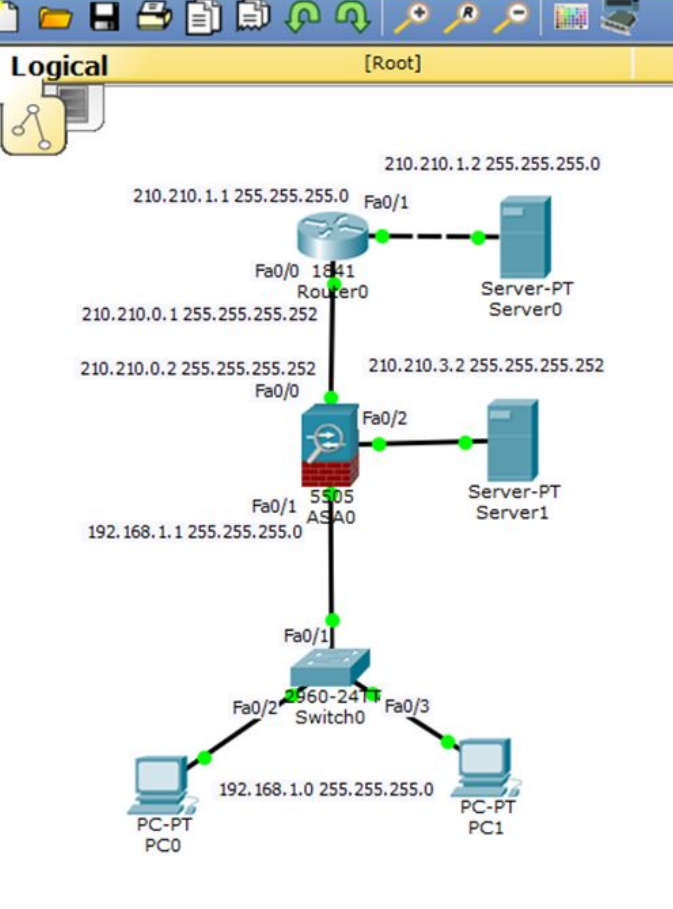

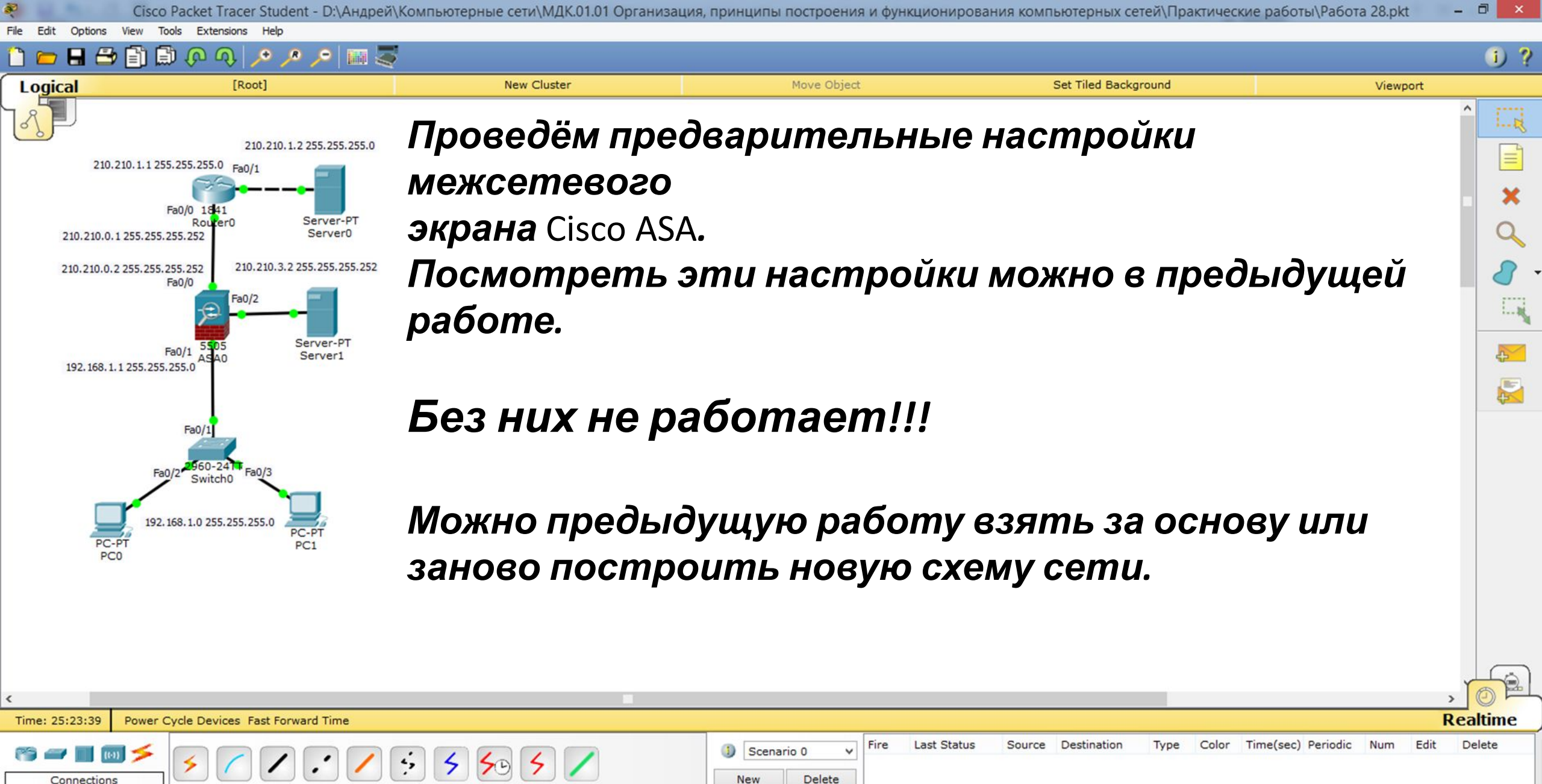

Toggle PDU List Window

🔺 🙀 🛍 ...іі 🌒 РУС

14.01.2020

Copper Straight-Through

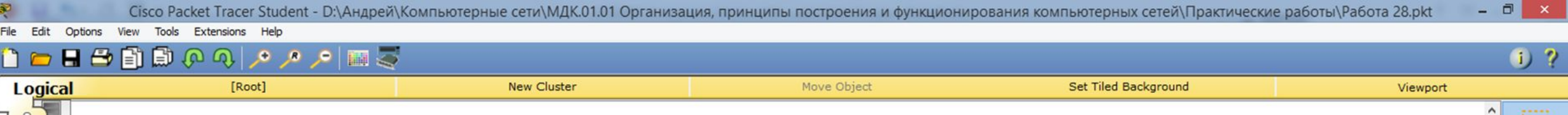

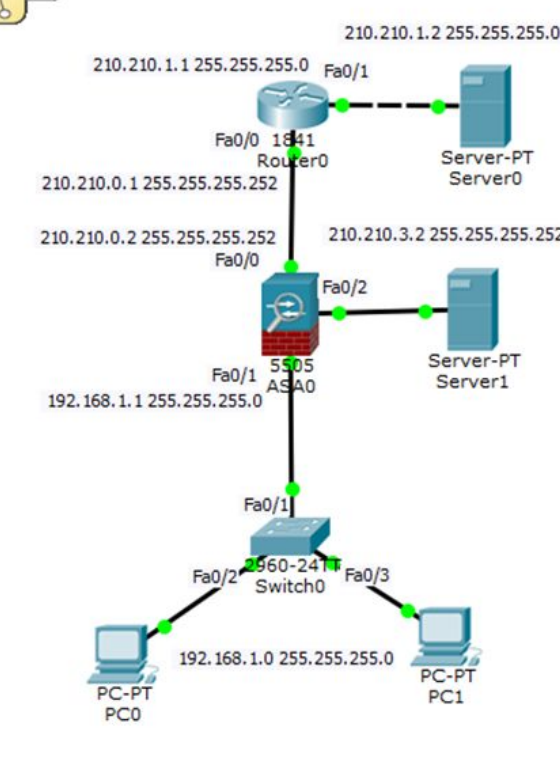

**Чтобы ещё раз провести предварительные настройки на** Cisco ASA **приведём список необходимых** команд:

×

2

```
«en»,
Password: <Enter>,
«int vlan 2»,
«ip address 210.210.0.2 255.255.255.252»,
«exit»,
«int vlan 1»,
«security-level 95»,
«exit»,
«route outside 0.0.00 0.0.00 210.210.0.1».
```

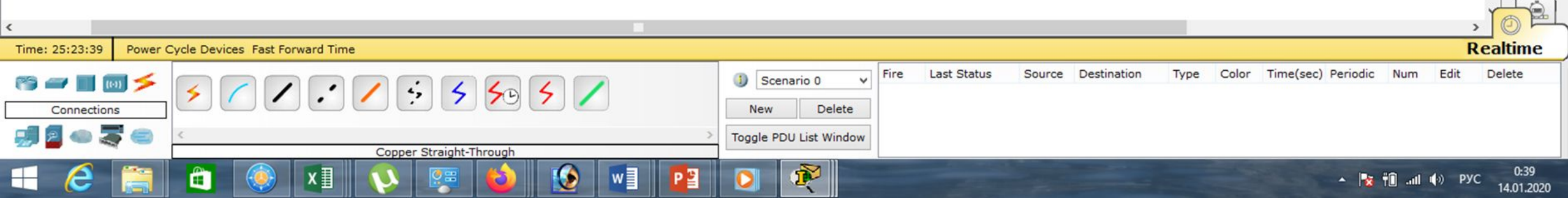

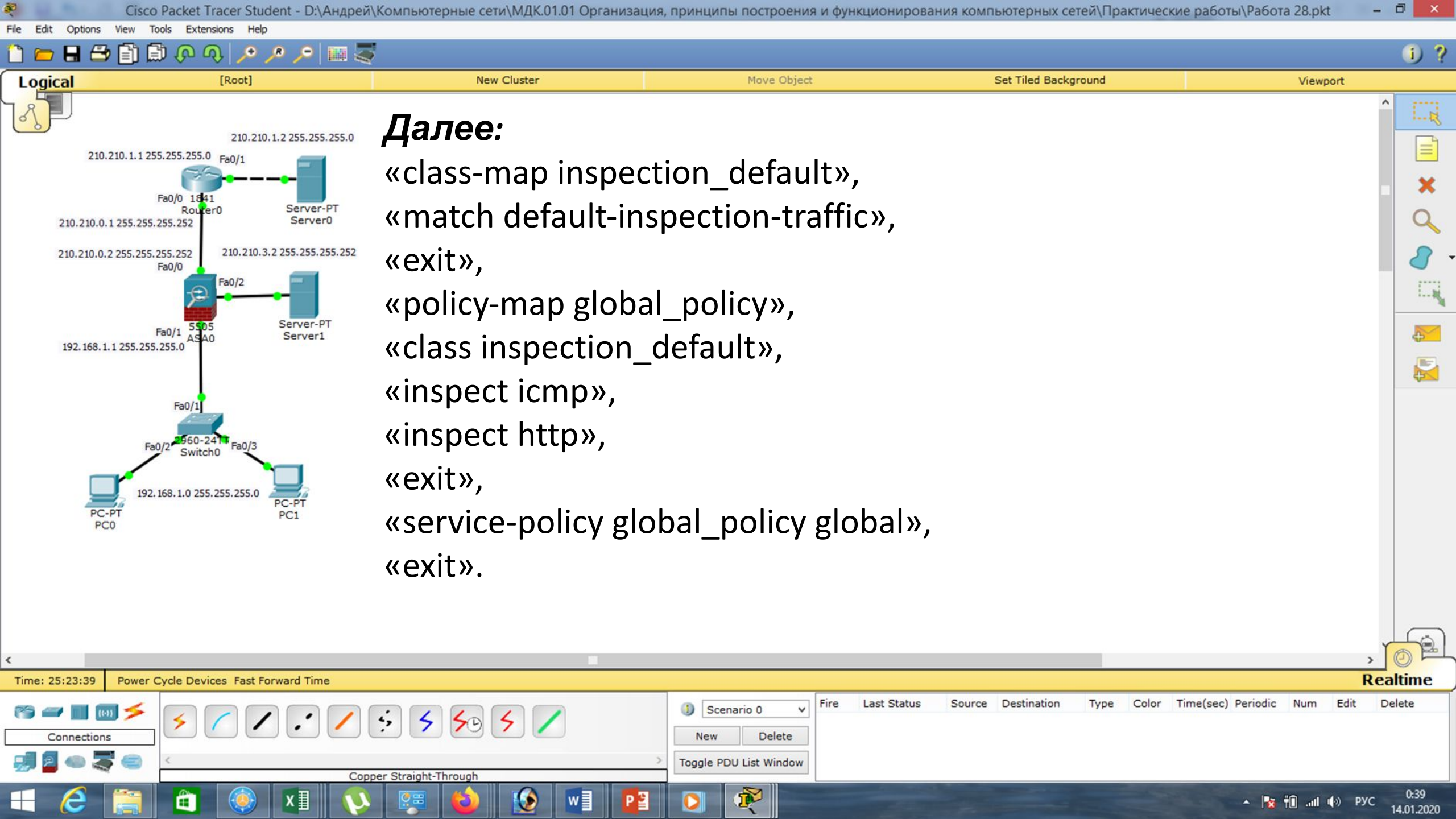

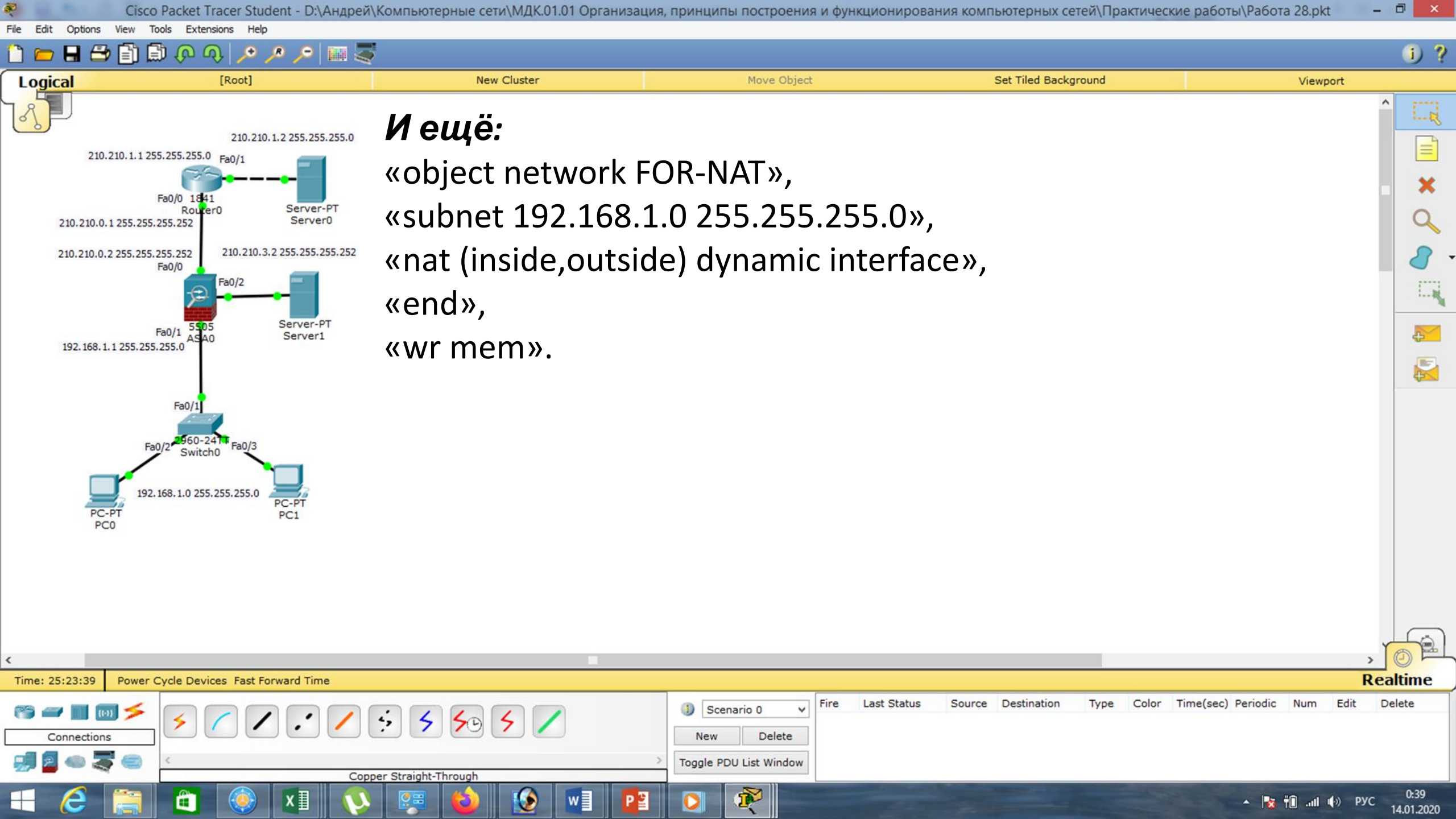

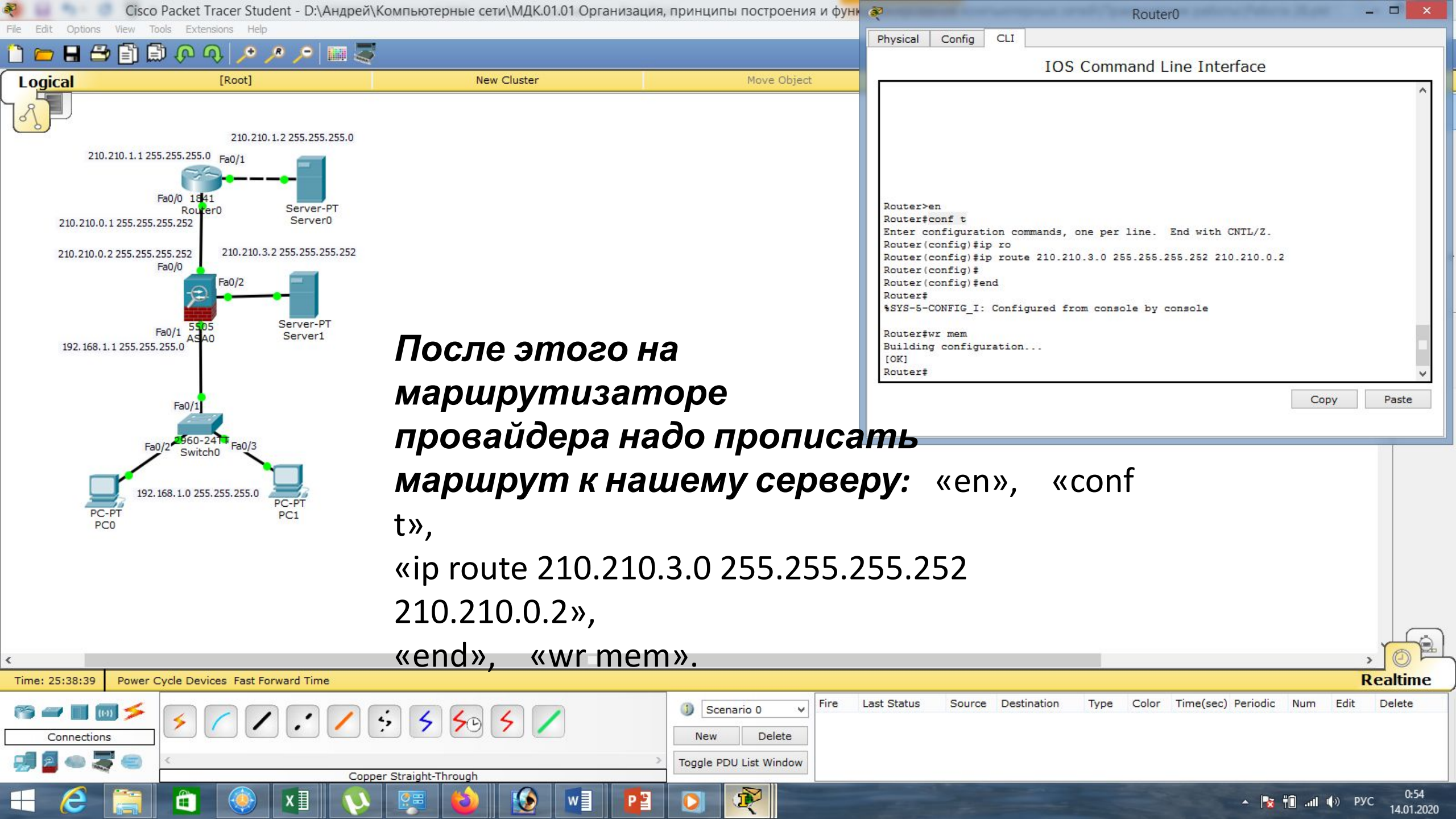

Cisco Packet Tracer Student - D:\Андрей\Компьютерные сети\МДК.01.01 Организация, принципы построения и функционирования компьютерных сетей\Практические работы\Paбota 28.pkt -

le Edit Options View Tools Extensions Help

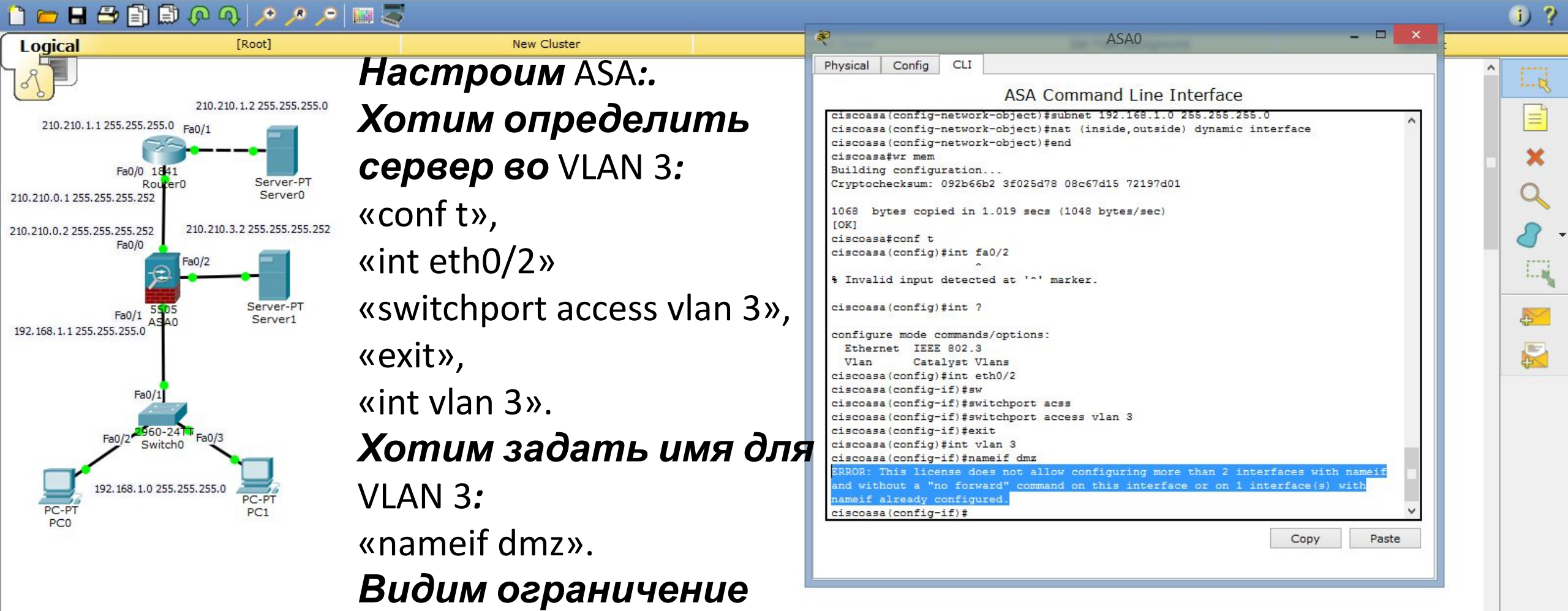

в лицензии. На реальном оборудовании это сделать

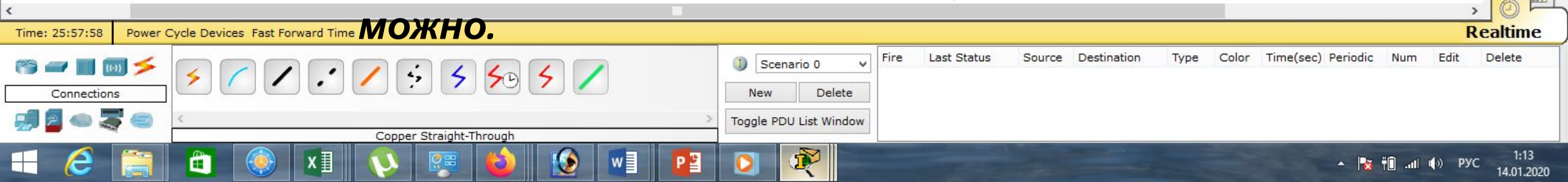

Cisco Packet Tracer Student - D:\Андрей\Компьютерные сети\МДК.01.01 Организация, принципы построения и функционирования компьютерных сетей\Практические работы\Paбota 28.pkt -

e Edit Options View Tools Extensions Help

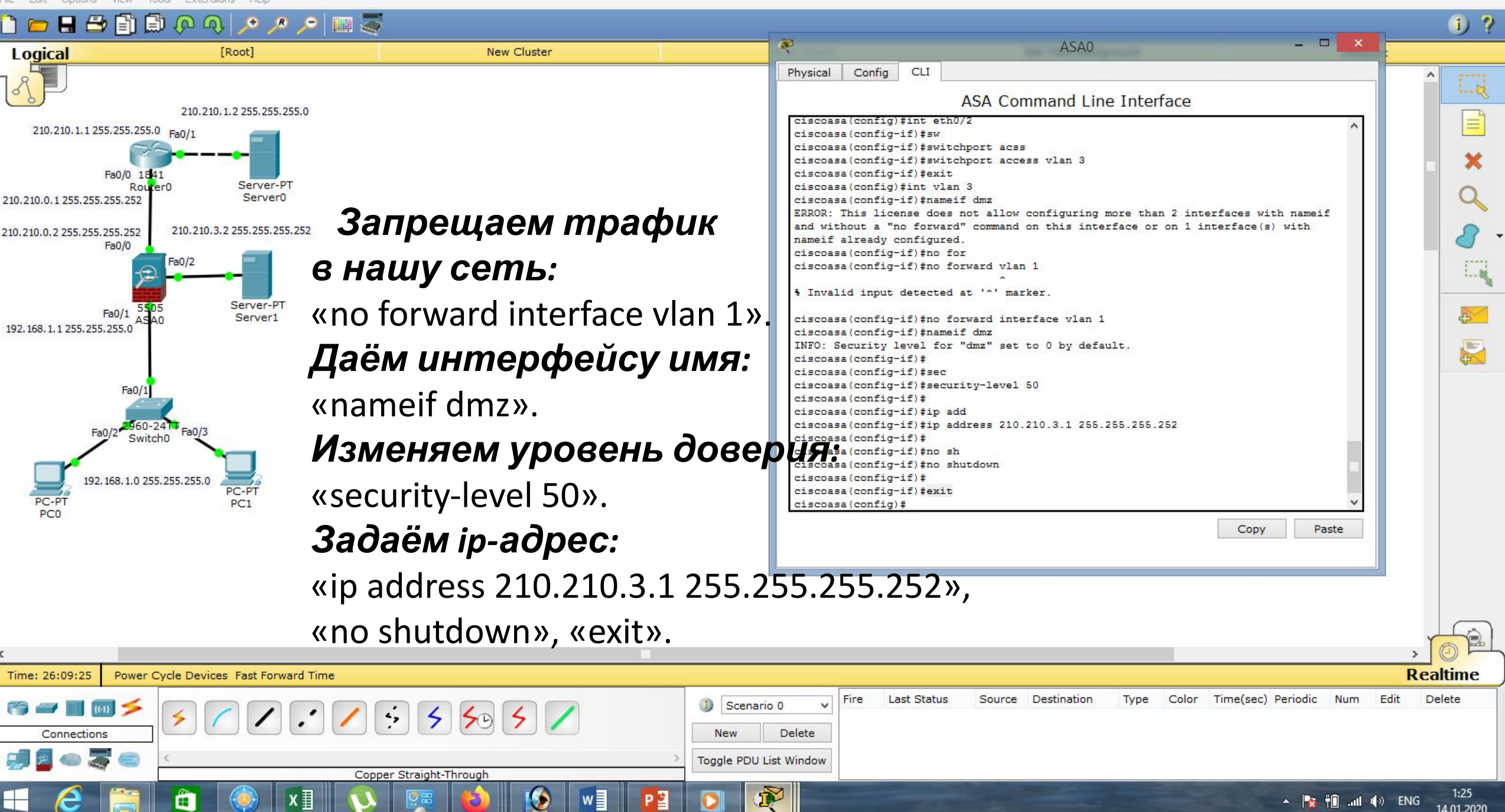

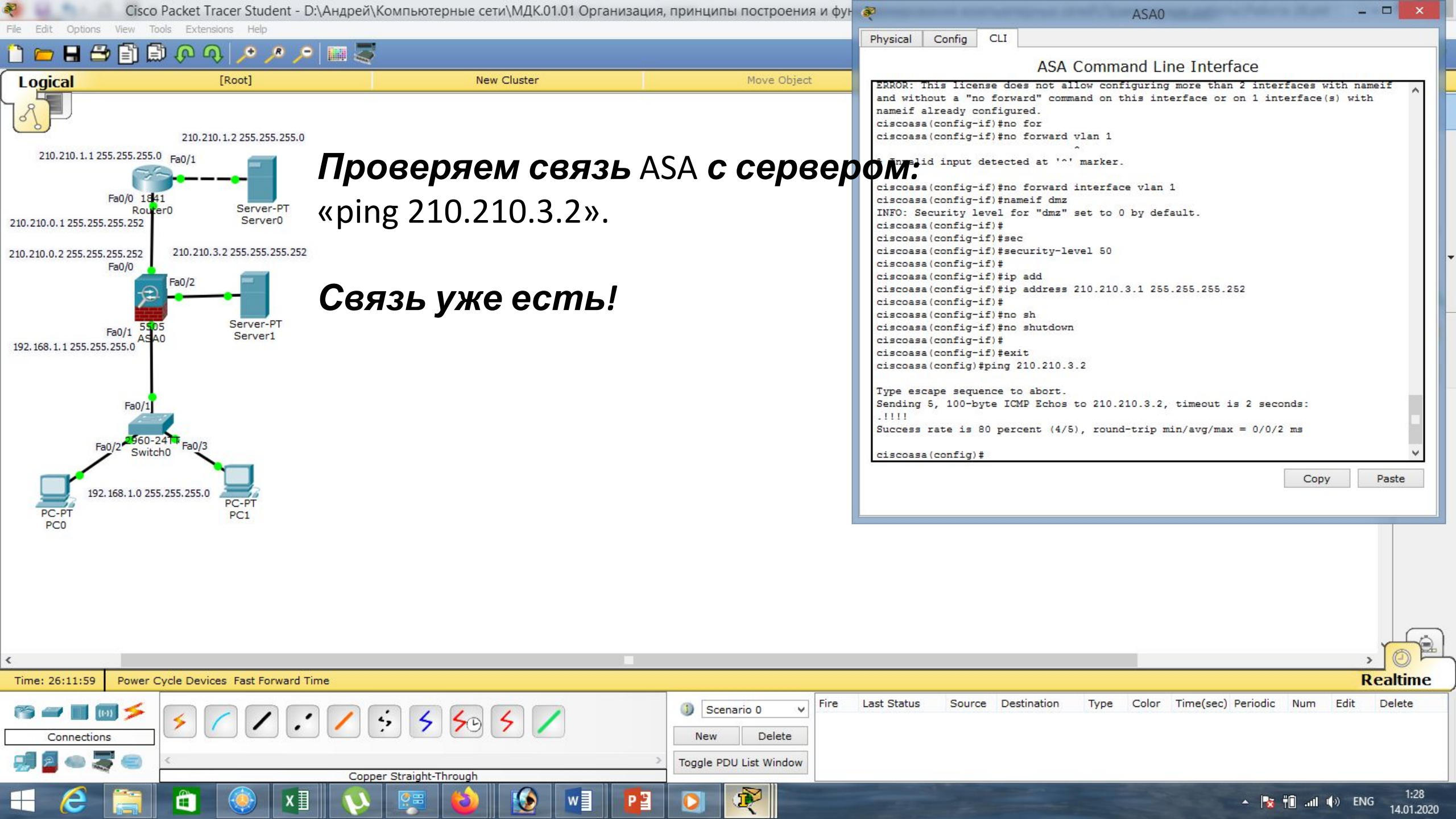

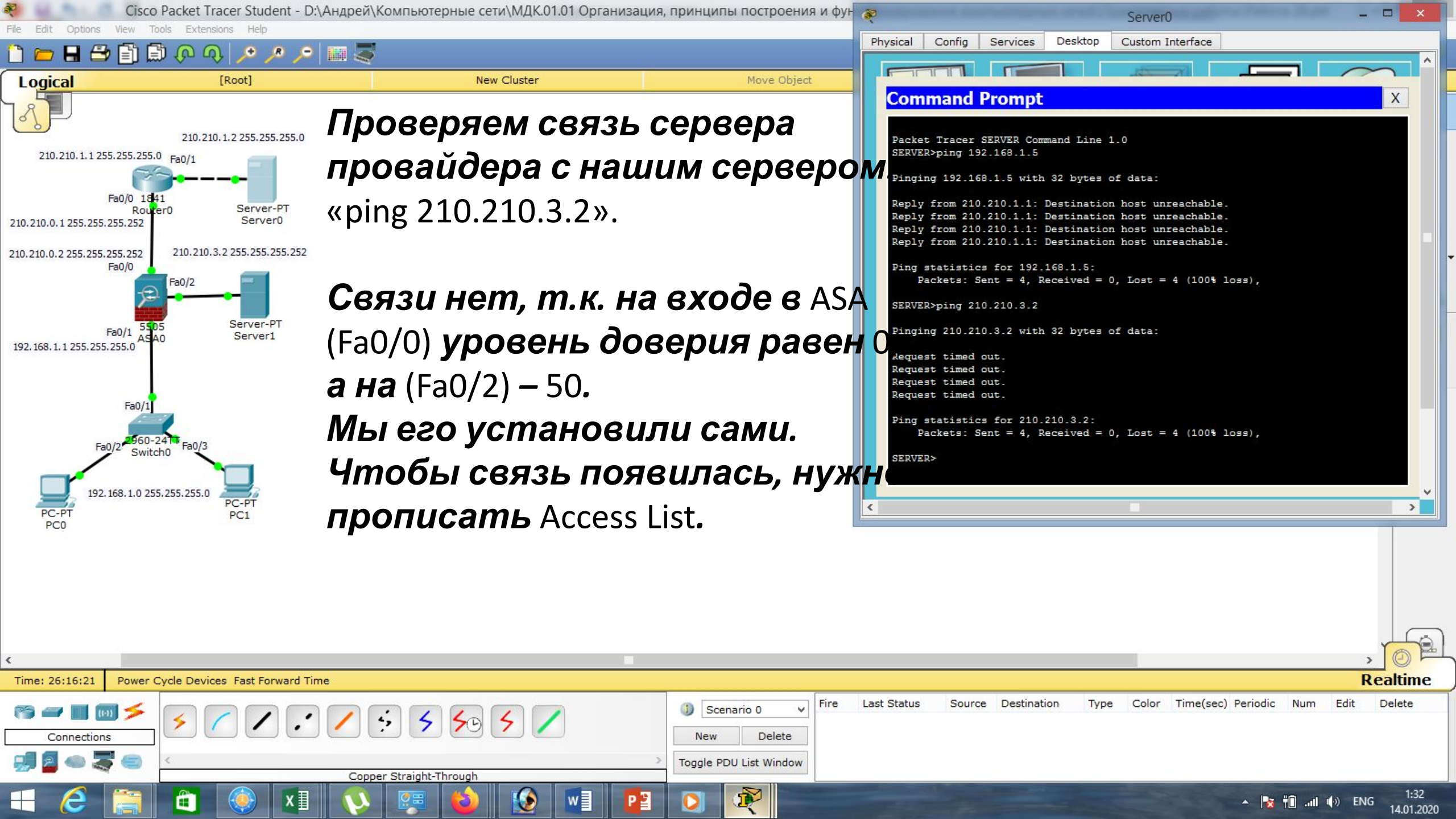

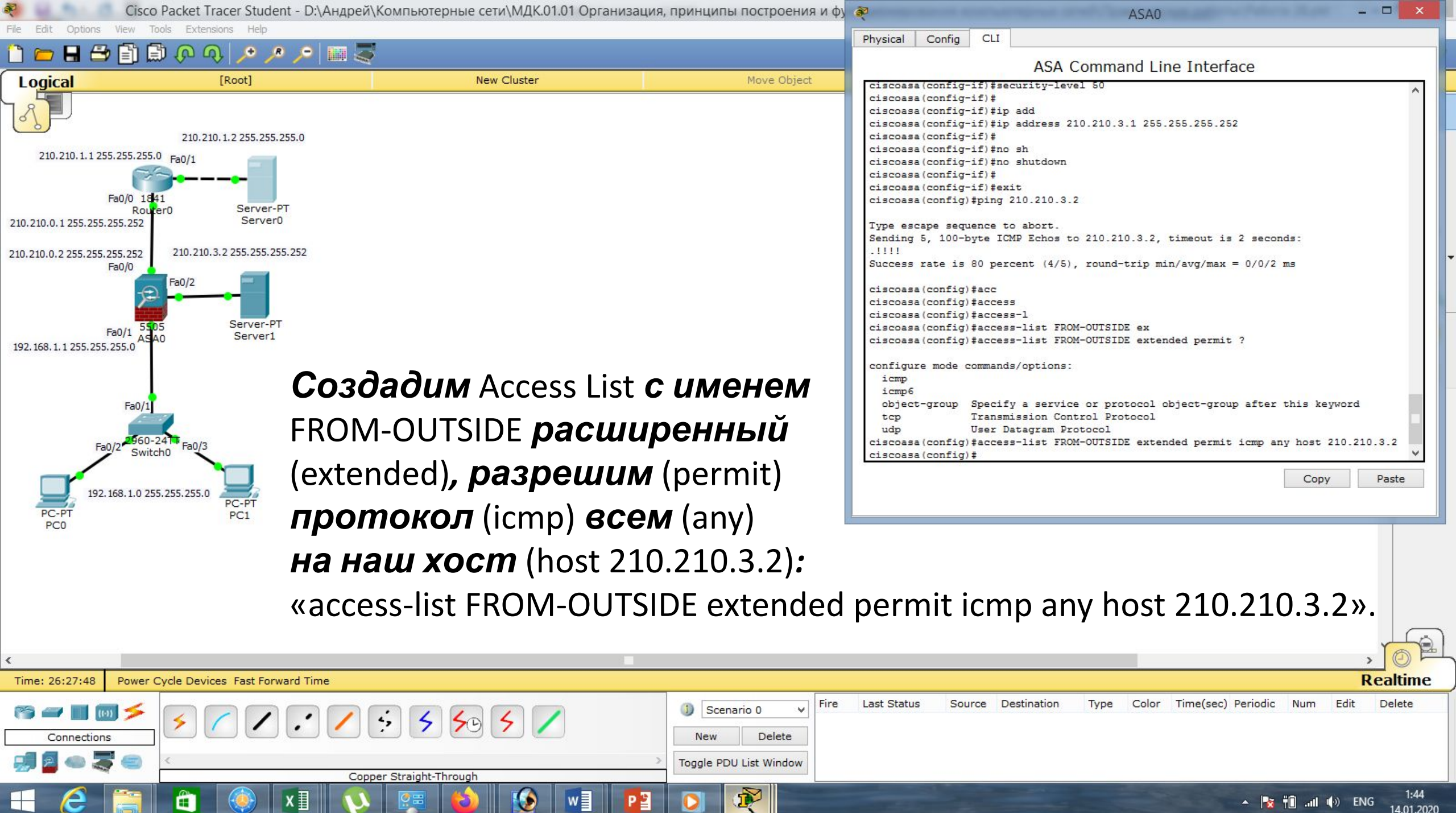

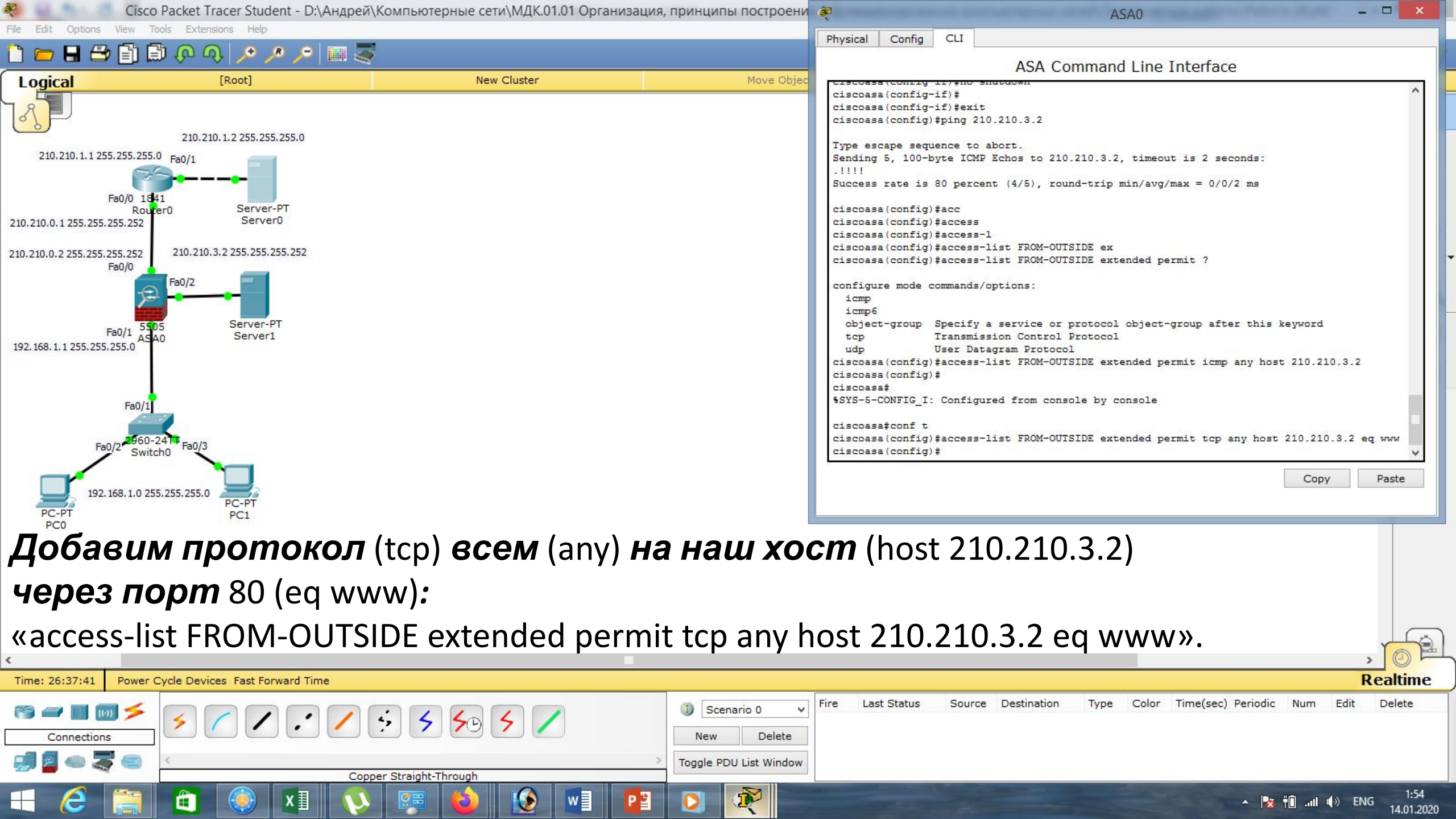

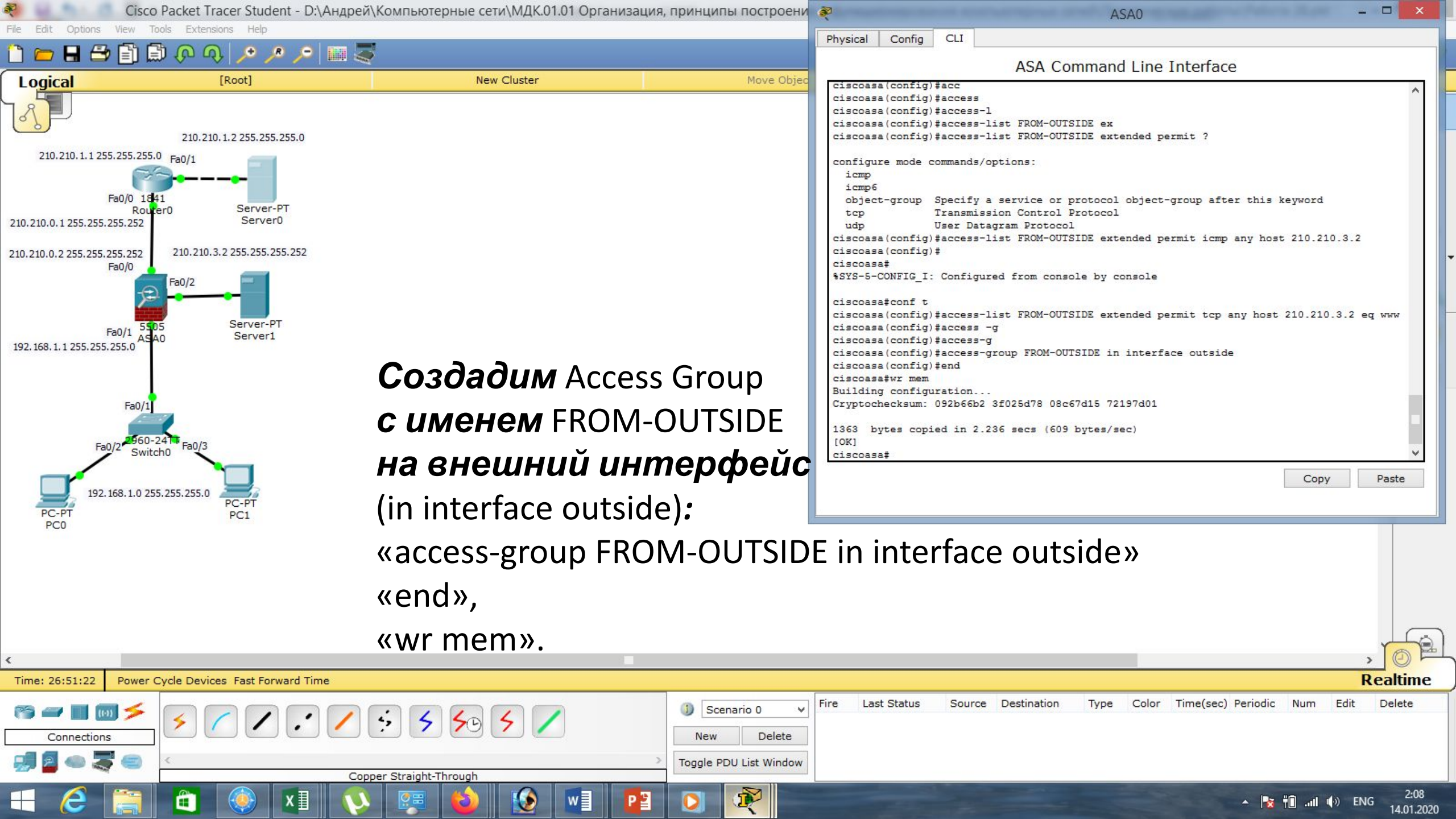

Cisco Packet Tracer Student - D:\Андрей\Компьютерные сети\МДК.01.01 Организация, принципы построения и фун 🚙

New Cluster

Extensions

#### 🛅 💳 🖶 🗁 🗊 💭 🐢 🔎 🔎 🔎 📖 🍣

[Root]

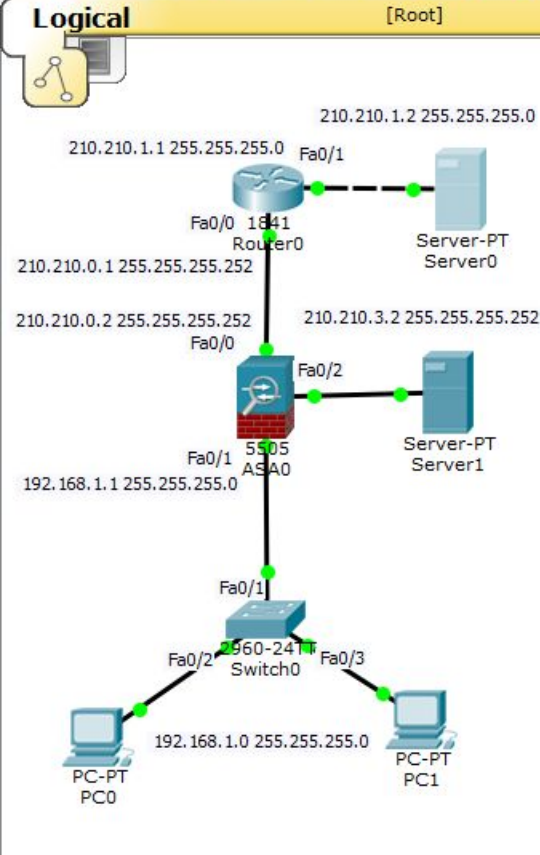

#### Проверяем теперь связь сервера провайдера с нашим сервером: «ping 210.210.3.2».

Связь есть!!!

```
Physical
         Confia
                            Desktop
                                       Custom Interface
                  Services
  FILID
  Command Prompt
       Packets: Sent = 4, Received = 0, Lost = 4 (100% loss),
   SERVER>ping 210.210.3.2
   Pinging 210.210.3.2 with 32 bytes of data:
   Request timed out.
   Request timed out.
   Request timed out.
   Request timed out.
   Ping statistics for 210.210.3.2:
       Packets: Sent = 4, Received = 0, Lost = 4 (100% loss),
   SERVER>ping 210.210.3.2
   Pinging 210.210.3.2 with 32 bytes of data:
   Reply from 210.210.3.2: bytes=32 time=13ms TTL=126
  Reply from 210.210.3.2: bytes=32 time=11ms TTL=126
  Reply from 210.210.3.2: bytes=32 time=0ms TTL=126
   Reply from 210.210.3.2: bytes=32 time=1ms TTL=126
   Ping statistics for 210.210.3.2:
       Packets: Sent = 4, Received = 4, Lost = 0 (0% loss),
   Approximate round trip times in milli-seconds:
       Minimum = Oms, Maximum = 13ms, Average = 6ms
   SERVER>
                                                                                   >
```

Server0

\_ \_

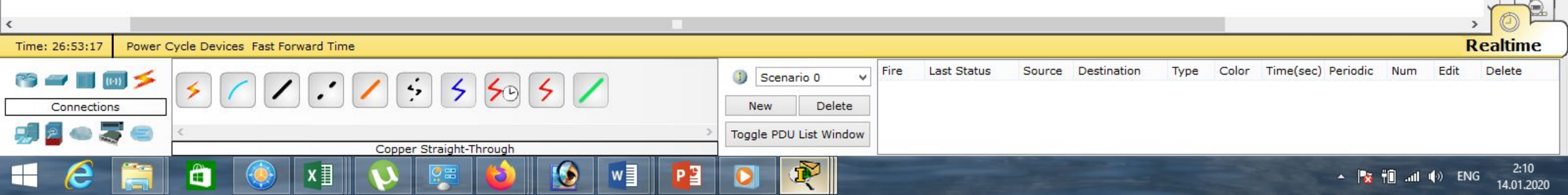

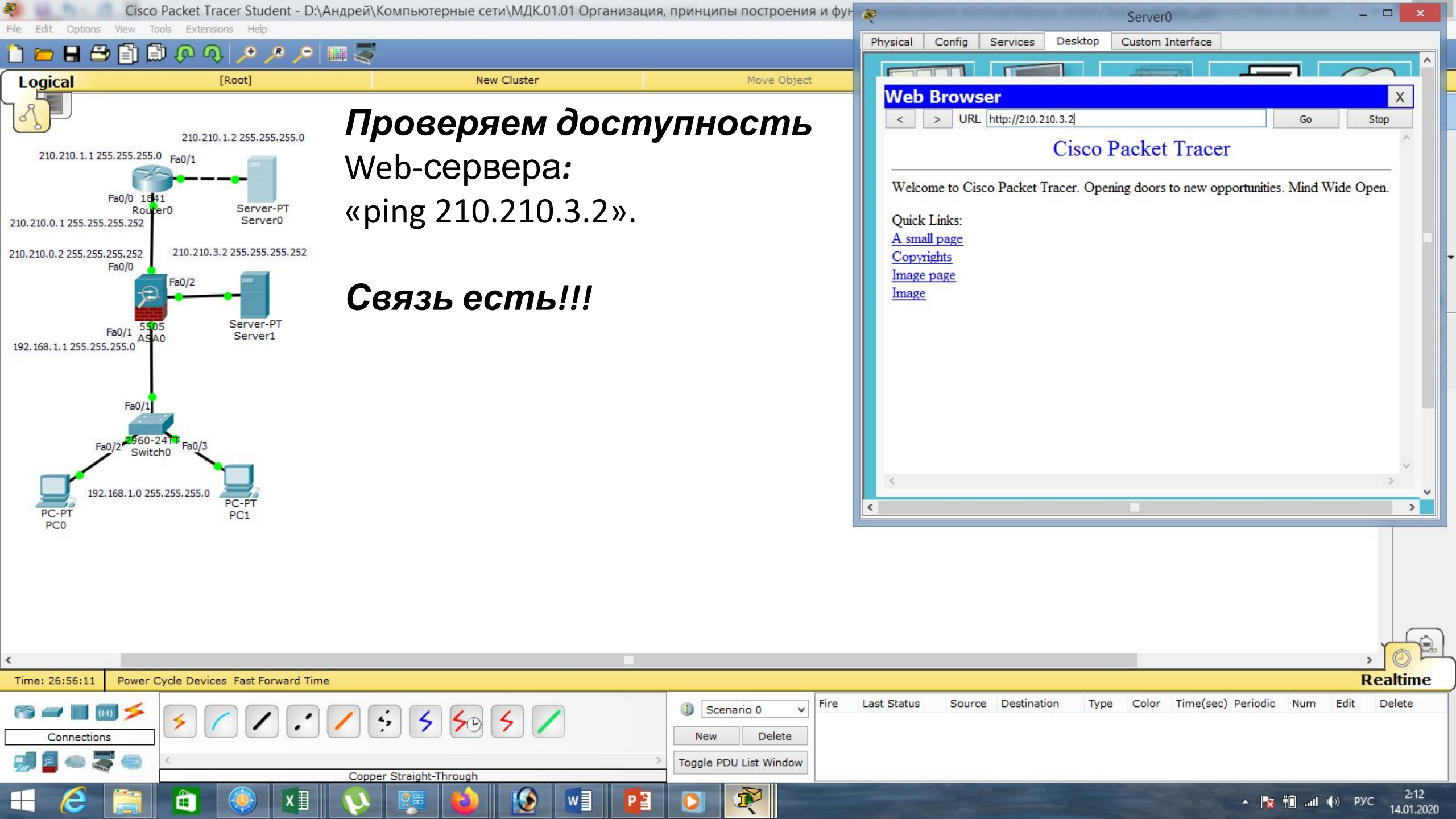

Cisco Packet Tracer Student - D:\Андрей\Компьютерные сети\МДК.01.01 Организация, принципы построения и функ -

New Cluster

🛅 💳 🖶 🗁 🗊 💭 🐢 🔎 🥕 🔎 📖 💐

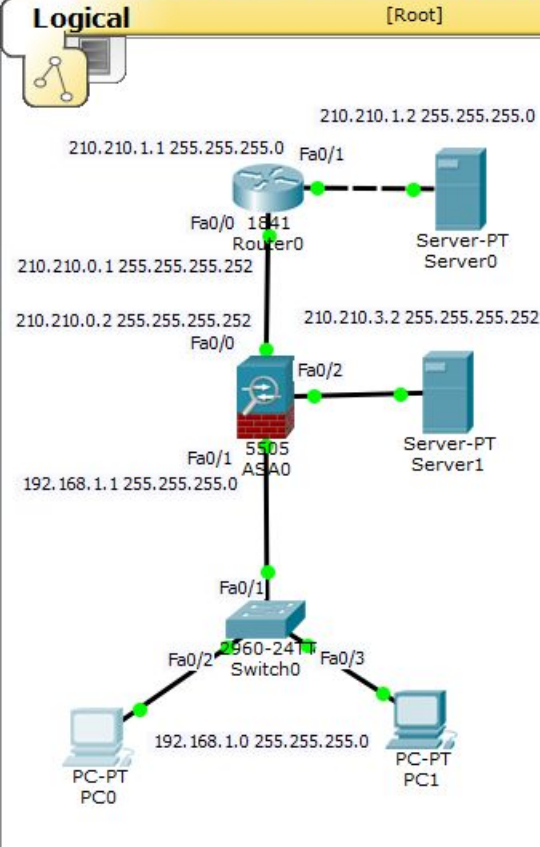

### Проверяем теперь связь Локального компьютера с нашим сервером: «ping 210.210.3.2».

Связи нет!

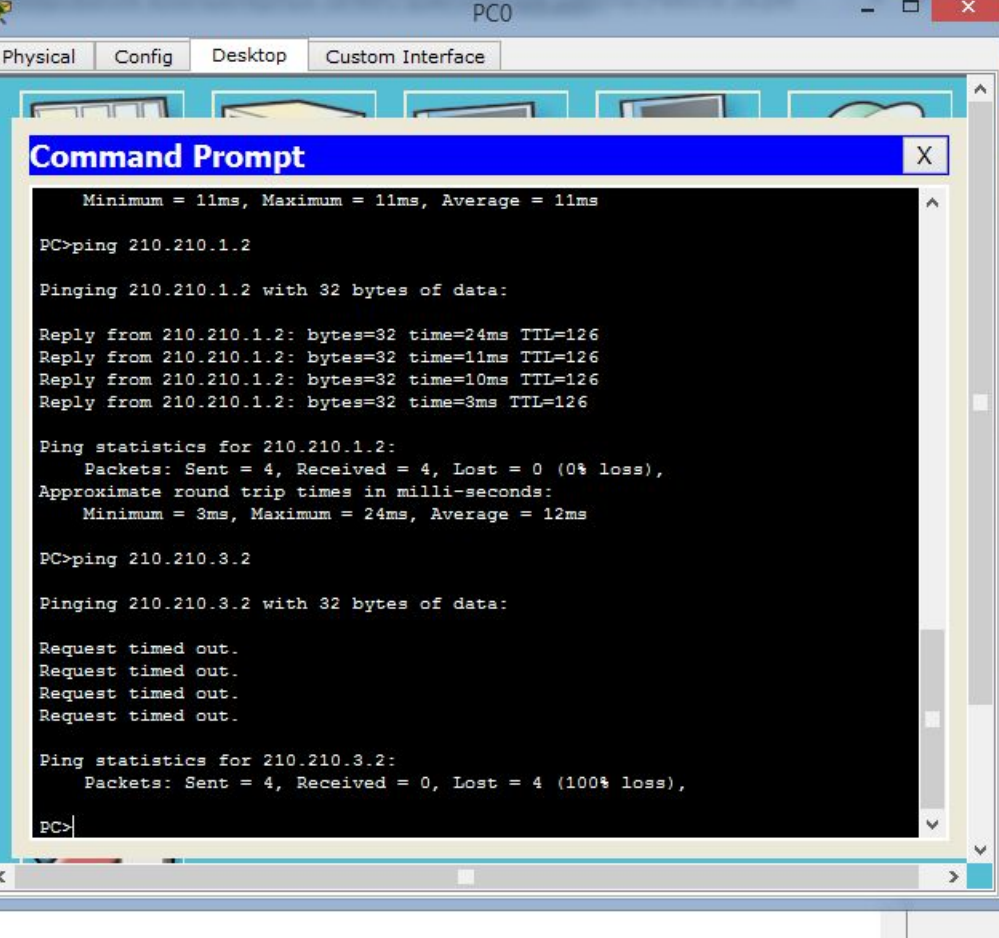

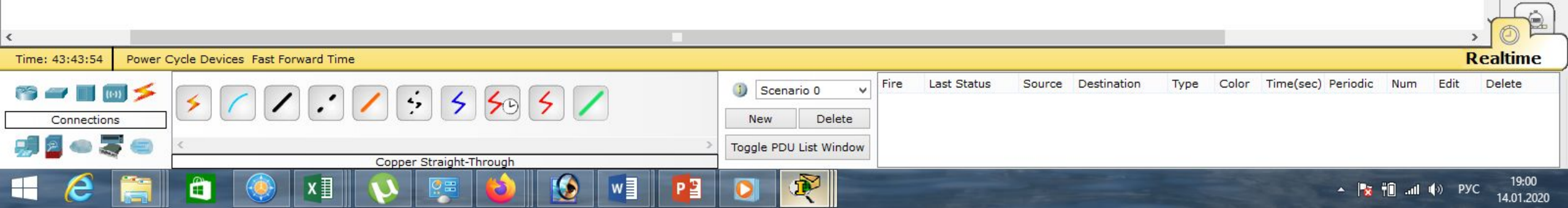

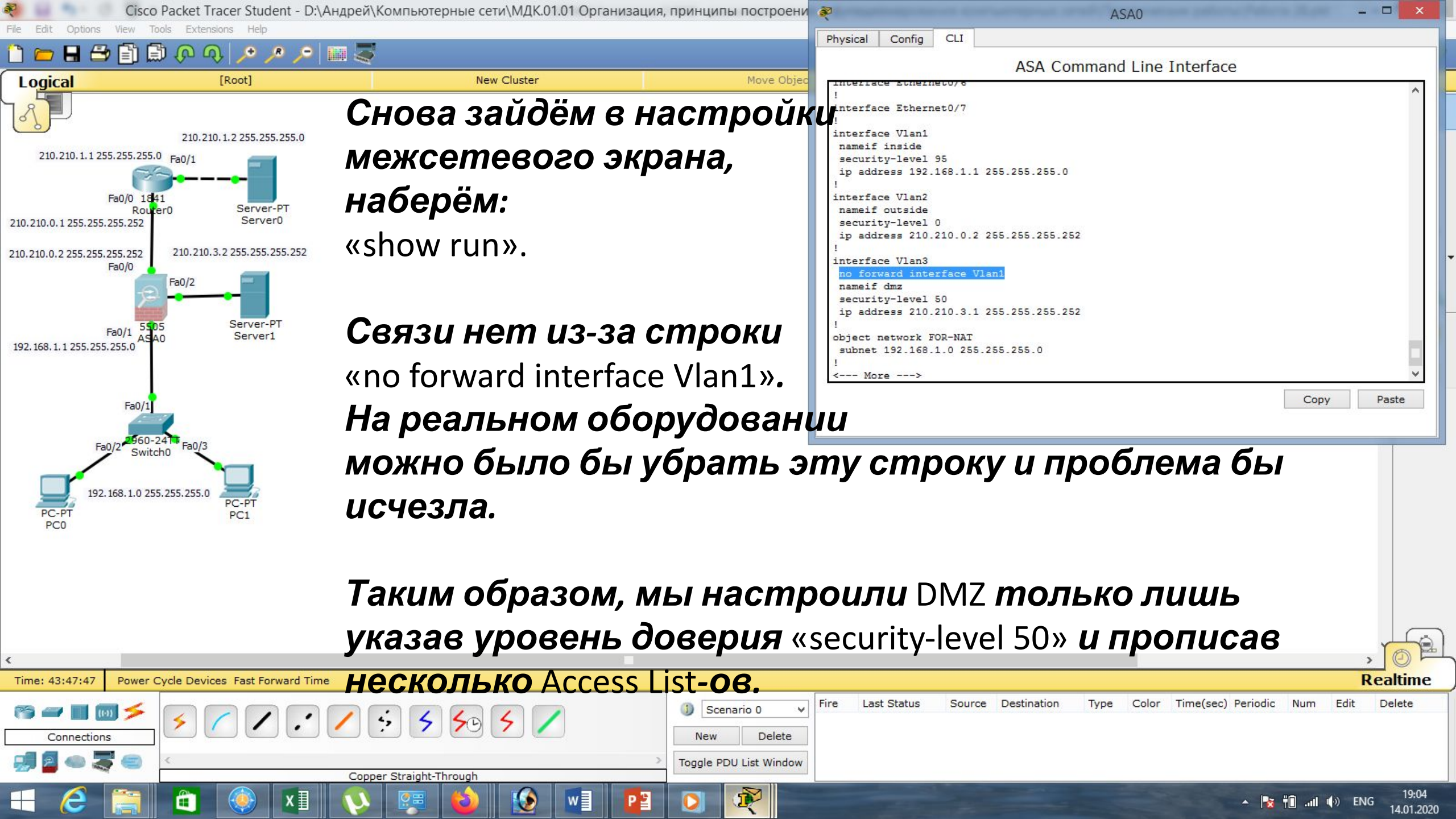

Cisco Packet Tracer Student - D:\Андрей\Компьютерные сети\МДК.01.01 Организация, принципы построения и фун 🐲

New Cluster

File Edit Options View Tools Extensions Hel

) 👝 🖶 🗁 📄 🗊 🖓 🔍 🥕 🥕 🔎 📖 🍣

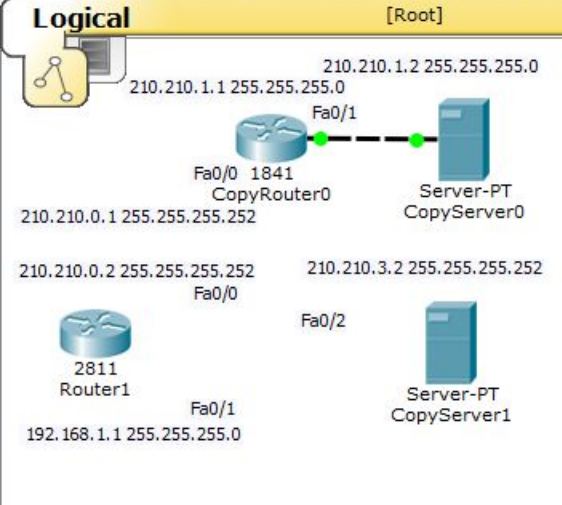

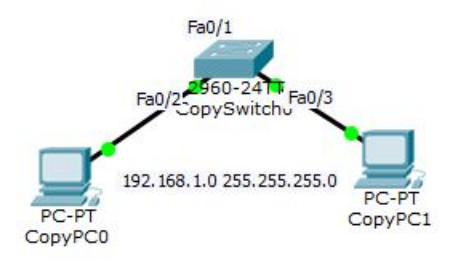

Попробуем реализовать ту же задачу, заменив ASA на маршрутизатор 2811. У данного

маршрутизатора имеется два сетевых интерфейса. Добавим третий. Для этого сначала выключим маршрутизатор.

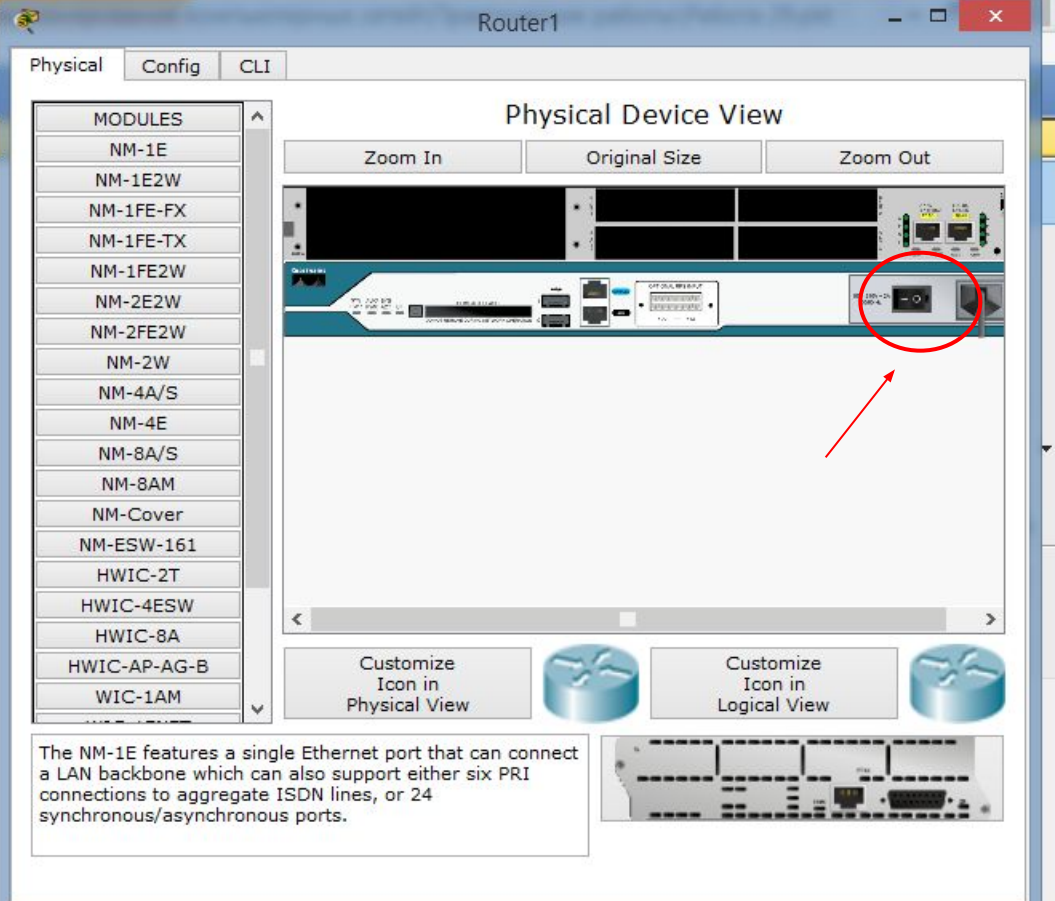

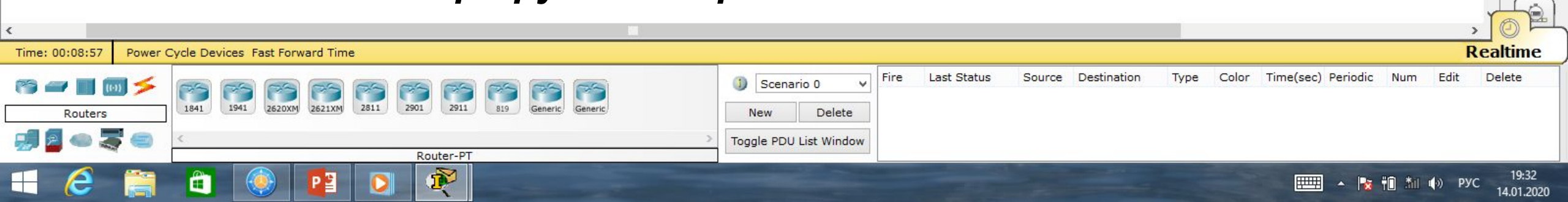

Cisco Packet Tracer Student - D:\Андрей\Компьютерные сети\МДК.01.01 Организация, принципы построения и фун

New Cluster

Edit Options View Extensions

🔒 🗁 🖹 🗒 🛺 🗛 🔎 🔎 🛄 🍣 ÷

[Root]

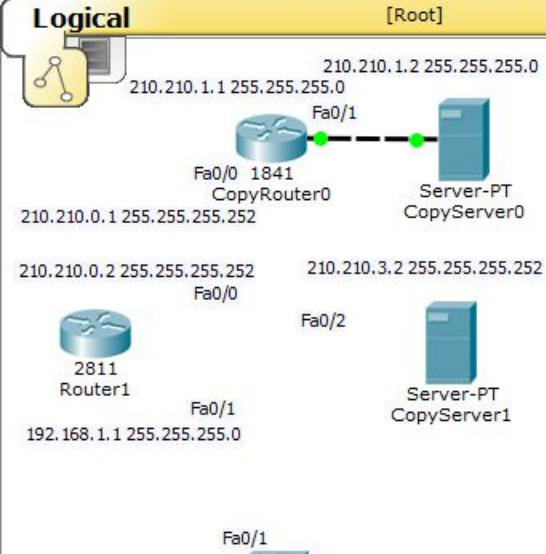

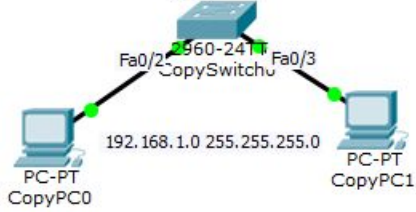

Перетаскиваем модуль на маршрутизатор. Снова включаем маршрутизатор. Переходим в CLI. Подключим кабели к маршрутизатору.

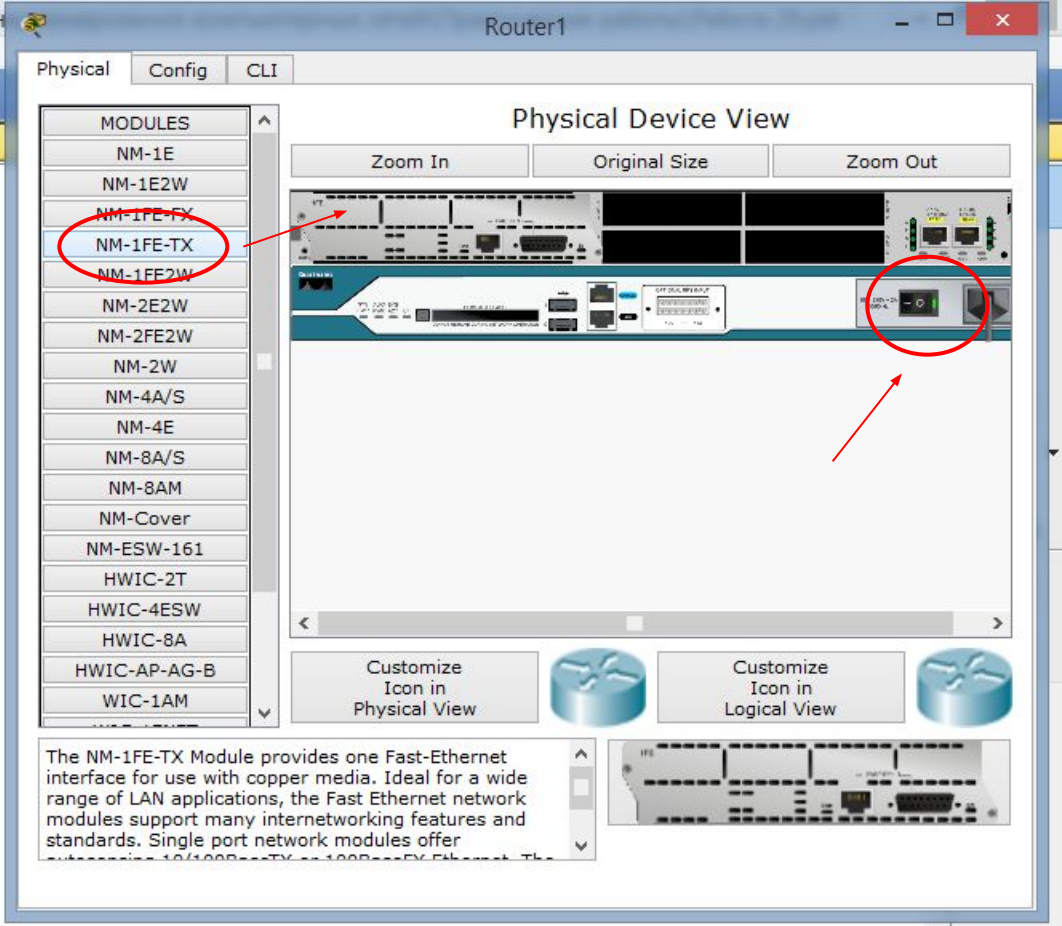

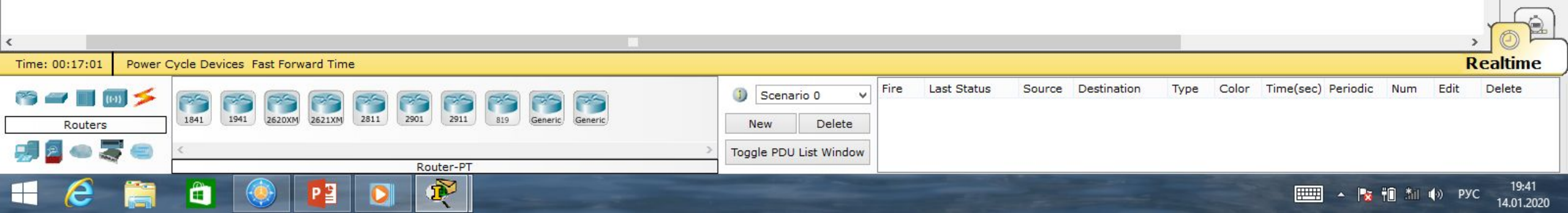

Cisco Packet Tracer Student - D:\Андрей\Компьютерные сети\МДК.01.01 Организация, принципы построения и фун 🐢

New Cluster

File Edit Options View Tools Extensions He

🗎 💳 🖶 🖆 🗊 🖓 🔍 🥕 🥕 🔎 📖 🍣

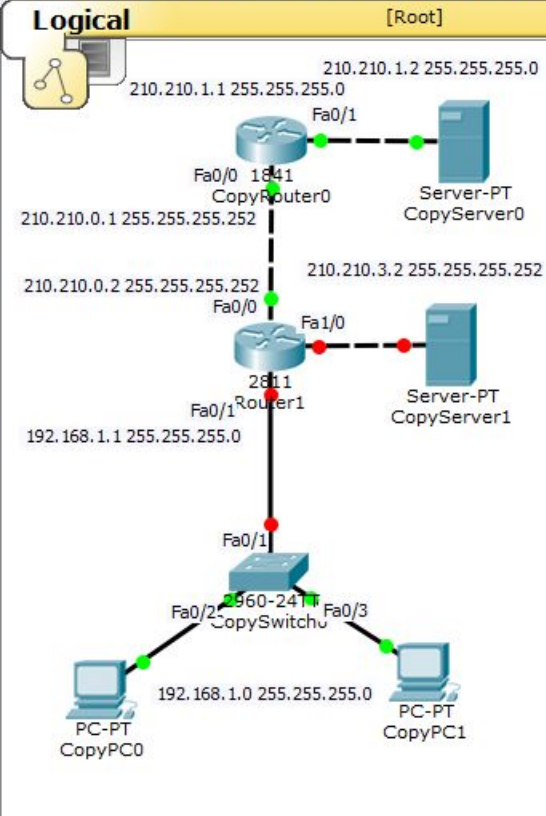

Настроим маршрутизатор. Назовём каждый интерфейс и дадим им *те же* ір-адреса. Сразу будем *настраивать* NAT: «n», «en», «conf t», «int fa0/0», «description outdide», «ip address 210.210.0.2 255.255.255.252».

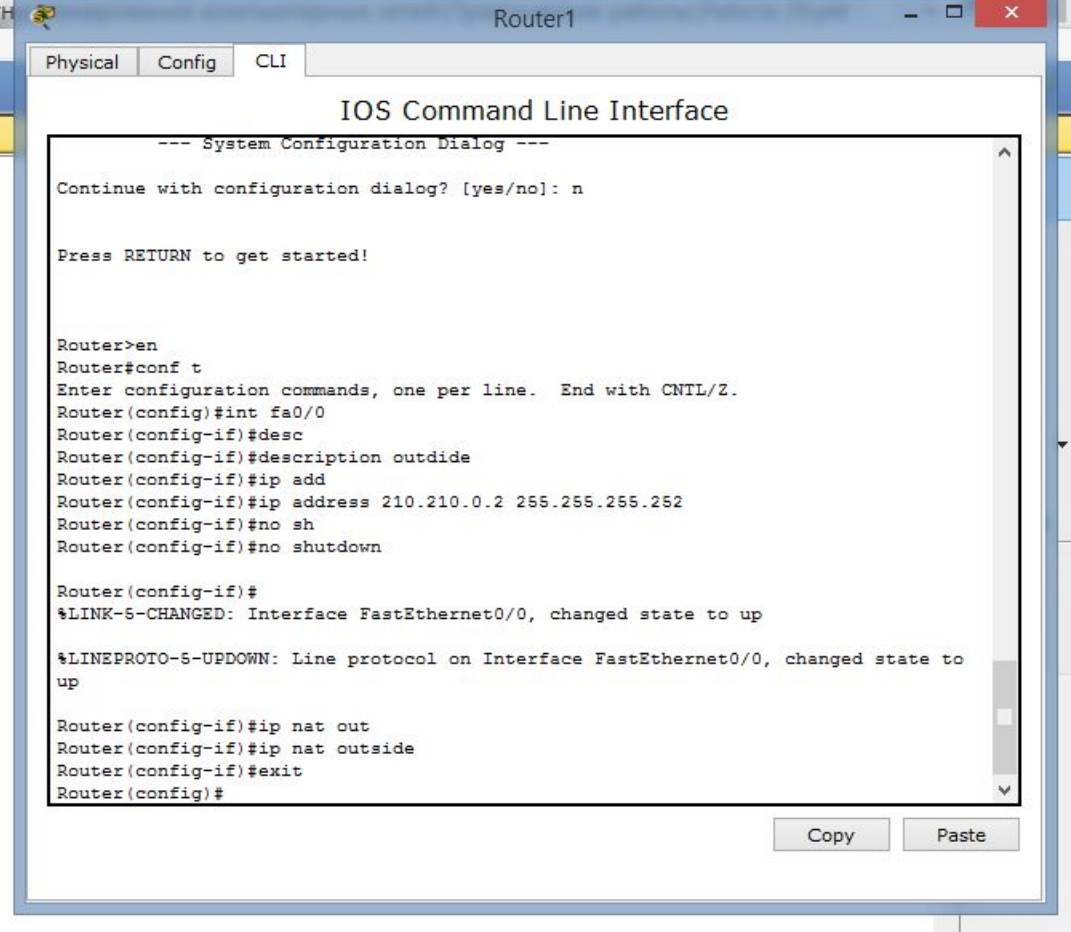

14.01.2020

| <                      | «no shutdown».                        |                        |                  |                    |           |                      |             | , OF     |
|------------------------|---------------------------------------|------------------------|------------------|--------------------|-----------|----------------------|-------------|----------|
| Time: 00:32:08 Power C | Cycle Devices Fast Forward Time       |                        |                  |                    |           |                      |             | Realtime |
| Connections            | I I I I I I I I I I I I I I I I I I I | New Delete             | Fire Last Status | Source Destination | Type Colo | r Time(sec) Periodic | Num Edit    | Delete   |
| 🗐 🖥 👄 💐 🗐              | Copper Cross-Over                     | Toggle PDU List Window |                  |                    |           |                      |             |          |
|                        |                                       |                        |                  |                    |           |                      | 10 *** 4× F | 19:56    |

| Cisco Packet Tracer Student - D:\Андр                                                                                                    | ей\Компьютерные сети\МДК.01.01 Организаци                                                                                                    | я, принципы построения и фун                                                 | R                                                                                                    | R                                                                                                    | outer1                                                                                                    |                          | ×                |
|----------------------------------------------------------------------------------------------------|----------------------------------------------------------------------------------------------------|------------------------------------------------------------------------------|----------------------------------------------------------------------------------------------------|----------------------------------------------------------------------------------------------------|----------------------------------------------------------------------------------------------------|--------------------------|------------------|
| The East Options view loois extensions Help                                                                                                    |                                                                                                    |                                                                              | Physic                                                                                                    | al Config CLI                                                                                                    |                                                                                                    |                          |                  |
|                                                                                                    | New Cluster                                                                                                    | Move Object                                                                  |                                                                                                    | IOS Commar                                                                                                    | nd Line Interface                                                                                                    |                          |                  |
| Logical<br>210.210.1.2 255.255.255.0<br>210.210.1.1 255.255.255.255.255.255.255.255.255.255                                                                                                    | <b>Для</b> DMZ <b>всё пое</b><br><b>кроме</b> NAT <b>т.к се</b><br><b>белый</b> ip-адрес:<br>«int fa1/0»,<br>«description dmz»,<br>«ip address 210.21<br>«no shutdown»,<br>«exit». | вторяем,<br>ервер имее                                                       | Route<br>Route<br>%LINI<br>up<br>Route<br>Route<br>ROUTE<br>ROUTE<br>ROUTE<br>ROUTE<br>ROUTE<br>ROUTE<br>ROUTE<br>ROUTE<br>ROUTE<br>ROUTE<br>ROUTE<br>ROU | er(config-if) #no shutdown<br>er(config-if) #<br>K-5-CHANGED: Interface FastEthernet0/<br>EPROTO-5-UPDOWN: Line protocol on Int<br>er(config-if) #ip nat out<br>er(config-if) #ip nat outside<br>er(config-if) #exit<br>er(config) #<br>er#<br>-5-CONFIG_I: Configured from console<br>er#conf t<br>r configuration commands, one per lir<br>er(config) #int fa1/0<br>er(config-if) #description dmz<br>er(config-if) #p address 210.210.3.1<br>er(config-if) #no shutdown<br>er(config-if) #<br>K-5-CHANGED: Interface FastEthernet1/<br>EPROTO-5-UPDOWN: Line protocol on Int<br>er(config-if) #exit<br>er(config) #<br>5.252», | <pre>/0, changed state to up<br/>terface FastEthernet0/0, ch<br/>by console<br/>ne. End with CNTL/Z.<br/>255.255.255.252<br/>/0, changed state to up<br/>terface FastEthernet1/0, ch</pre> | anged state to           |                  |
| <                                                                                                    | 14                                                                                                    |                                                                              |                                                                                                    |                                                                                                    |                                                                                                    |                          | )EL              |
| Time: 00:49:19 Power Cycle Devices Fast Forward Time                                                                                                    |                                                                                                    |                                                                              |                                                                                                    |                                                                                                    |                                                                                                    | Realt                    | ime              |
| Image: Second second secon |                                                                                                    | Image: Scenario 0     Fire       New     Delete       Toggle PDU List Window | Last Stat                                                                                                    | tus Source Destination Type C                                                                                                    | Color Time(sec) Periodic Nu                                                                                                    | ım Edit Delet            | te               |
| 🛋 🧀 🚞 🖬 🖸                                                                                                    | Copper Cross-Over                                                                                                    |                                                                              |                                                                                                    |                                                                                                    | 📖 🔺 📘 👬                                                                                                    | . <b>≛ii (</b> •) ENG14. | 20:13<br>01.2020 |

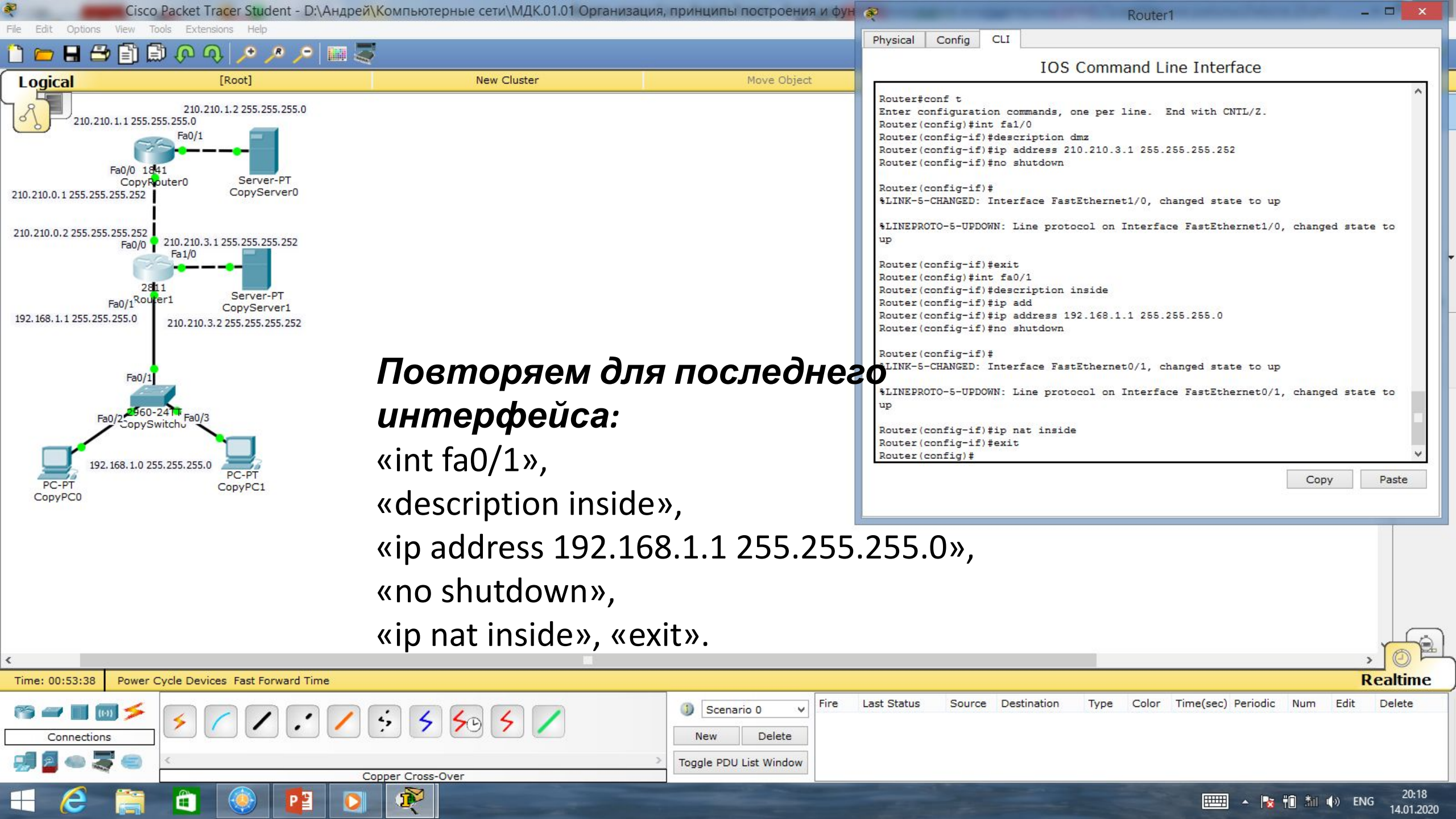

| Cisco Packet Tracer Student - D:\                                                                                                    | Андрей\Компьютерные сети\МДК.01.01 Организация, принципы построения и ф              | Router1 - 🗆 🗙                                                                                                    |
|----------------------------------------------------------------------------------------------------|--------------------------------------------------------------------------------------|----------------------------------------------------------------------------------------------------|
| Hie Edit Options View Tools Extensions Help                                                                                                    |                                                                                      | Physical Config CLI                                                                                                    |
|                                                                                                    | New Cluster New Object                                                               | IOS Command Line Interface                                                                                                    |
| Logical [Root]<br>210.210.1.2 255.255.0<br>210.210.1.1 255.255.255.0<br>Fa0/0 1841<br>CopyRouter0 Server-PT<br>210.210.0.1 255.255.255.252<br>210.210.0.2 255.255.255.252<br>Fa0/0 210.210.3.1 255.255.255.252<br>Fa1/0<br>2811 Server-PT<br>CopyServer1<br>210.210.3.2 255.255.255.252<br>Fa0/1<br>Fa0/1 Router1 CopyServer1<br>210.210.3.2 255.255.255.255.255<br>210.210.3.2 255.255.255.255<br>210.210.3.2 255.255.255.255<br>Fa0/1<br>Fa0/1 Fa0/2<br>Fa0/1 Fa0/3<br>Fa0/1 Fa0/2<br>Fa0/1 Fa0/3<br>Fa0/1 Fa0/2<br>Fa0/1 Fa0/2<br>Fa0/1 Fa0/3<br>Fa0/1 Fa0/2<br>Fa0/2 CopySwitchu Fa0/3<br>Fa0/1 Fa0/2<br>Fa0/2 CopySwitchu Fa0/3<br>Fa0/2 CopySwitchu Fa0/3<br>Fa0/2 CopySwi | <u>Моче Object</u><br><u>Создадим разрешающий</u><br>Access List                     | Router(config-if)#no shutdwn         Router(config-if)#         %LINK-5-CHANGED: Interface FastEthernet1/0, changed state to up         %LINEPROTO-5-UPDOWN: Line protocol on Interface FastEthernet1/0, changed state to up         Router(config-if)#exit         Router(config-if)#odress192.168.1.1 255.255.255.0         Router(config-if)#p address 192.168.1.1 255.255.255.0         Router(config-if)#         %LINEPROTO-5-UPDOWN: Line protocol on Interface FastEthernet0/1, changed state to up         %LINEFCOTO-5-UPDOWN: Line protocol on Interface FastEthernet0/1, changed state to up         %LINEPROTO-5-UPDOWN: Line protocol on Interface FastEthernet0/1, changed state to up         %LINEPROTO-5-UPDOWN: Line protocol on Interface FastEthernet0/1, changed state to up         %LINEPROTO-5-UPDOWN: Line protocol on Interface FastEthernet0/1, changed state to up         %LINEPROTO-5-UPDOWN: Line protocol on Interface FastEthernet0/1, changed state to up         Router(config-if)#ip acc         Router(config-if)#ip access-list st         Router(config)#ip access-list st         Router(config)#ip access-list st         Router(config-if)#exit         Router(config-if)#exit         Router(config-if)#exit         Router(config-if)#exit         Router(config-if)#exit         Router(config-if)#exit         Router(config-if)#exit         Router(config)#ip acces- |
| Copyred                                                                                                    | CUMEHEM FOR-NAT:                                                                     |                                                                                                    |
|                                                                                                    | «ip access-list standard FOR-NAT»                                                    |                                                                                                    |
|                                                                                                    | «permit 192.168.1.0 0.0.0.255»,                                                      |                                                                                                    |
|                                                                                                    | «exit».                                                                              |                                                                                                    |
| <                                                                                                    | -                                                                                    | > Ø 🖻                                                                                                    |
| Time: 00:59:42 Power Cycle Devices Fast Forward Tim                                                                                                    | e                                                                                    | Realtime                                                                                                    |
| Image: Second second secon                                                                                                    | Scenario 0     Fire       Scenario 0     New       Delete     Toggle PDU List Window | Last Status Source Destination Type Color Time(sec) Periodic Num Edit Delete                                                                                                    |
| 🕂 🥭 🚞 🛍 🚳 📴                                                                                                    |                                                                                      |                                                                                                    |

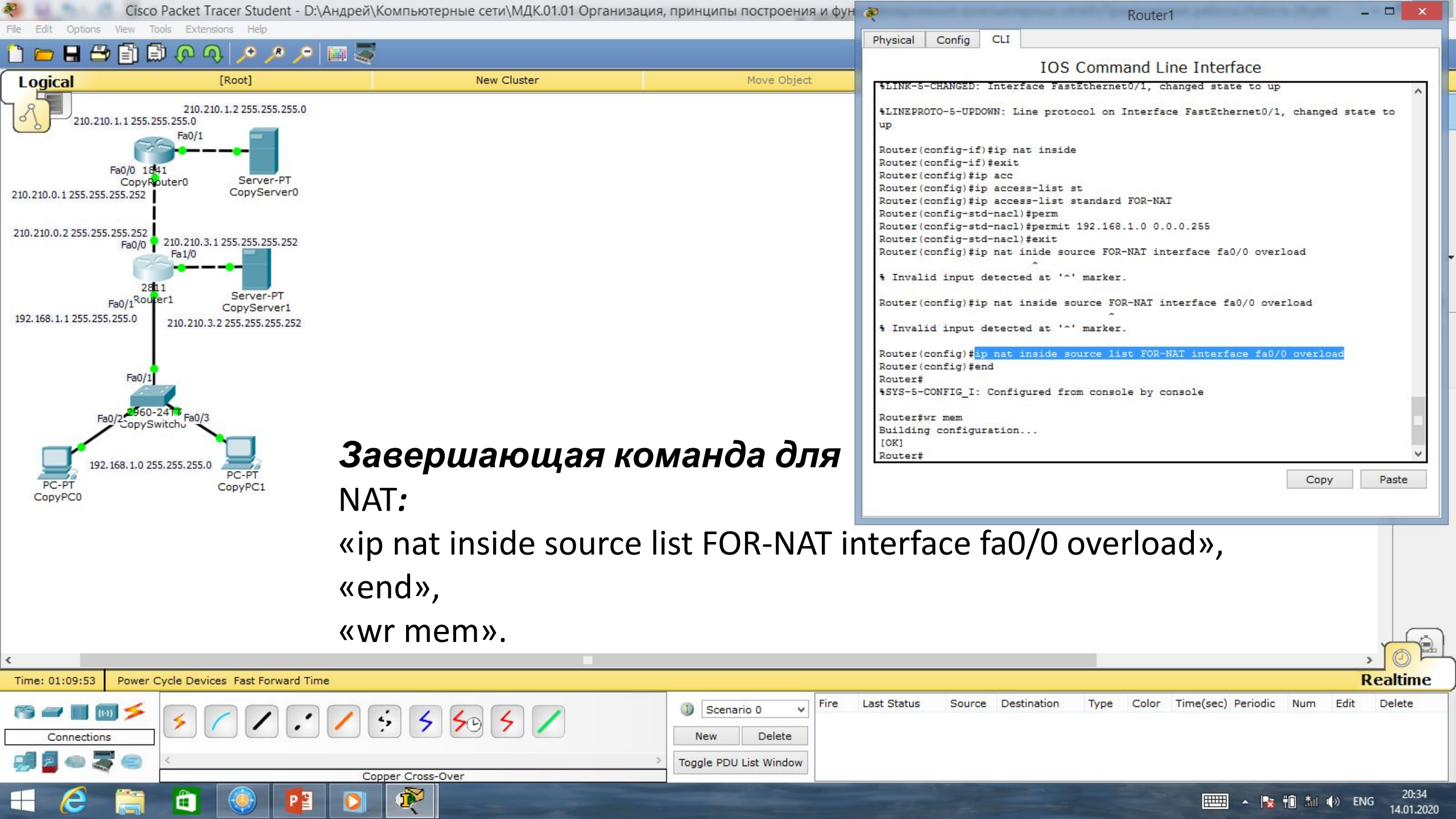

| Reference Cisc                       | ю Packet Tracer Student - D:\Андр          | ей\Компьютерные сети\МДК.01.01 Организа | ция, принципы построения и фун | <b>R</b>            | СоруРСО                                                                                                    | _ 🗆 🗙       |
|--------------------------------------|--------------------------------------------|-----------------------------------------|--------------------------------|---------------------|----------------------------------------------------------------------------------------------------|-------------|
| File Edit Options View               | Tools Extensions Help                      |                                         |                                | Physical Config Des | ktop Custom Interface                                                                                           |             |
| 🗋 📛 🖶 📛 📋                            | 🗊 🖓 🖓 🍾 🍾 🎾 🛄                              | <b>a</b>                                |                                |                     |                                                                                                    |             |
| Logical                              | [Root]                                     | New Cluster                             | Move Object                    | IP Configuration    | on                                                                                                    | X           |
| R R                                  | 210.210.1.2 255.255.255.0                  |                                         |                                | IP Configuration    |                                                                                                    |             |
| 210.210.1.1 255.                     | .255.255.0                                 |                                         |                                | ODHCP               | Static                                                                                                    |             |
|                                      |                                            |                                         |                                | IP Address          | 192.168.1.2                                                                                                    |             |
| Fa0/0 1<br>Copyl                     | 841<br>Router0 Server-PT                   |                                         |                                | Subnet Mask         | 255.255.255.0                                                                                                   |             |
| 210.210.0.1 255.255.255.252          | CopyServer0                                |                                         |                                | Default Gateway     | 192.168.1.1                                                                                                    |             |
|                                      |                                            |                                         |                                | DNS Server          |                                                                                                    |             |
| 210.210.0.2 255.255.255.252<br>Fa0/0 | 210.210.3.1 255.255.255.252                |                                         |                                | IPv6 Configuration  |                                                                                                    |             |
| F                                    |                                            |                                         |                                | O DHCP O Auto Co    | onfig 🖲 Static                                                                                                  |             |
| 2                                    | 811<br>Ver1 Server-PT                      |                                         |                                | IPv6 Address        |                                                                                                    |             |
| 192.168.1.1 255.255.255.0            | CopyServer1<br>210.210.3.2 255.255.255.252 |                                         |                                | Link Local Address  | FE80::2D0:D3FF:FED9:4B10                                                                                        | Dr          |
|                                      |                                            |                                         |                                | IPv6 Gateway        |                                                                                                    |             |
|                                      |                                            |                                         |                                | IPv6 DNS Server     |                                                                                                    |             |
| Fa0/:                                | 1                                          |                                         |                                |                     |                                                                                                    |             |
| Fa0/2                                | 0-241 Fa0/3                                |                                         |                                |                     |                                                                                                    |             |
| Copys                                | Switchu                                    |                                         |                                |                     |                                                                                                    |             |
| 192, 168, 1,0 2                      | 255,255,255,0                              |                                         |                                |                     |                                                                                                    |             |
| PC-PT                                | PC-PT<br>CopyPC1                           |                                         |                                |                     |                                                                                                    |             |
| CopyPC0                              |                                            |                                         |                                | <                   | e a la companya de la companya de la companya de la companya de la companya de la companya de la companya de la | <b>&gt;</b> |
|                                      |                                            |                                         |                                |                     |                                                                                                    |             |
|                                      |                                            |                                         |                                |                     |                                                                                                    |             |
|                                      | На                                         | строим стати                            | <b>ческий</b> in-алг           | ес комп             | ь <b>ютера</b> РСО                                                                                              |             |
|                                      | 114                                        |                                         | reenaa ip aap                  |                     | Biemepa                                                                                                    |             |
|                                      |                                            |                                         |                                |                     |                                                                                                    |             |
|                                      |                                            |                                         |                                |                     |                                                                                                    |             |
| · .                                  |                                            |                                         |                                |                     |                                                                                                    |             |

| <             |                                          |                                                                                                    |                                  | , O F                      |
|---------------|------------------------------------------|----------------------------------------------------------------------------------------------------|----------------------------------|----------------------------|
| Time: 01:29:3 | 34 Power Cycle Devices Fast Forward Time |                                                                                                    |                                  | Realtime                   |
| Connec        | ∎ ன ≯ 🖍 🖍 🖍 🖍 🌾 🎸 ≶ 🗲 🖊                  | Scenario 0         Fire         Last Status         Source         Destination         Ty           New         Delete                Ty | ype Color Time(sec) Periodic Num | Edit Delete                |
| 🗐 🧧 👄         | Copper Cross-Over                        | > Toggle PDU List Window                                                                                                    |                                  |                            |
| <b>E</b>      | 🖹 📋 🍥 📴 💽 👰                              |                                                                                                    | 📖 🔺 📴 👬                          | () ENG 20:54<br>14.01.2020 |

14.01.2020

| Reference Cisco I                    | Packet Tracer Student - D:\Андре           | і́\Компьютерные сети\МДК.01.01 Организация | , принципы построения и фун | R                     | СоруРС                     | 1                      | - 🗆 🗙       |
|--------------------------------------|--------------------------------------------|--------------------------------------------|-----------------------------|-----------------------|----------------------------|------------------------|-------------|
| File Edit Options View Too           | ols Extensions Help                        | -                                          |                             | Physical Config Des   | ktop Custom Interface      |                        |             |
|                                      | ስ የው                                       |                                            |                             |                       |                            |                        |             |
| Logical                              | [Root]                                     | New Cluster                                | Move Object                 | IP Configuration      | on                         |                        | X           |
| 210.210.1.1 255.25                   | 210.210.1.2 255.255.255.0                  |                                            |                             | O DHCP                | <ul> <li>Static</li> </ul> |                        |             |
| 1                                    |                                            |                                            |                             | IP Address            | 192.168.1.3                |                        |             |
| Fa0/0 184                            | 1<br>uter0 Server-PT                       |                                            |                             | Subnet Mask           | 255.255.255.0              |                        |             |
| 210.210.0.1 255.255.255.252          | CopyServer0                                |                                            |                             | Default Gateway       | 192.168.1.1                |                        |             |
|                                      |                                            |                                            |                             | DNS Server            |                            |                        |             |
| 210.210.0.2 255.255.255.255<br>Fa0/0 | 210.210.3.1 255.255.255.252                |                                            |                             | IPv6 Configuration    |                            |                        |             |
| C                                    |                                            |                                            |                             | O DHCP O Auto Co      | nfig 🖲 Static              |                        |             |
| 281:<br><sub>F=0/1</sub> Route       | 1<br>er1 Server-PT                         |                                            |                             | IPv6 Address          |                            |                        |             |
| 192.168.1.1 255.255.255.0            | CopyServer1<br>210.210.3.2 255.255.255.252 |                                            |                             | Link Local Address    | FE80::207:ECFF:FE09:4      | 1243                   | or          |
|                                      |                                            |                                            |                             | IPv6 Gateway          |                            |                        |             |
| Fa0/1                                |                                            |                                            |                             | IPv6 DNS Server       |                            |                        |             |
| 100/1                                | 1                                          |                                            |                             |                       |                            |                        |             |
| Fa0/2 2960-2                         | 241 Fa0/3                                  |                                            |                             |                       |                            |                        |             |
|                                      |                                            |                                            |                             | ch                    |                            |                        |             |
| 192.168.1.0 255                      | 5.255.255.0 PC-PT                          |                                            |                             |                       |                            |                        |             |
| PC-PT<br>CopyPC0                     | CopyPC1                                    |                                            |                             |                       |                            |                        | <u>~</u>    |
|                                      |                                            |                                            |                             | <                     |                            |                        |             |
|                                      |                                            |                                            |                             |                       |                            |                        |             |
|                                      | Ua                                         |                                            |                             |                       |                            |                        |             |
|                                      | <b>H</b> a                                 | строим статич                              | <b>ескии</b> ір-аді         | эес <b>комп</b>       | ьютера                     | PCI.                   |             |
|                                      |                                            |                                            |                             |                       |                            |                        |             |
|                                      |                                            |                                            |                             |                       |                            |                        |             |
| <                                    |                                            |                                            |                             |                       |                            |                        |             |
| Time: 01:31:06 Power C               | ycle Devices Fast Forward Time             |                                            |                             |                       |                            |                        | Realtime    |
| rs 🛥 🔳 國 🗲                           | $\mathbf{S}$                               | · · · · · · · ·                            | Scenario 0 V Fire           | Last Status Source De | stination (ype Color       | Time(sec) Periodic Num | Eait Delete |
| Connections                          |                                            |                                            | New Delete                  |                       |                            |                        |             |
| 🚚 🗧 🥌 🌄 🥌                            | <                                          | >                                          | Toggle PDU List Window      |                       |                            |                        |             |

ENG 20:56 14.01.2020 ▲

| rs 🛥 🔳 國 🗲  | ③ Scenario 0 	✓ Fire | Fire Last Sta            |  |
|-------------|----------------------|--------------------------|--|
| Connections |                      | New Delete               |  |
|             | <                    | > Toggle PDU List Window |  |
|             | Copper Cross-Over    |                          |  |
| = 🤌 🚞       |                      |                          |  |

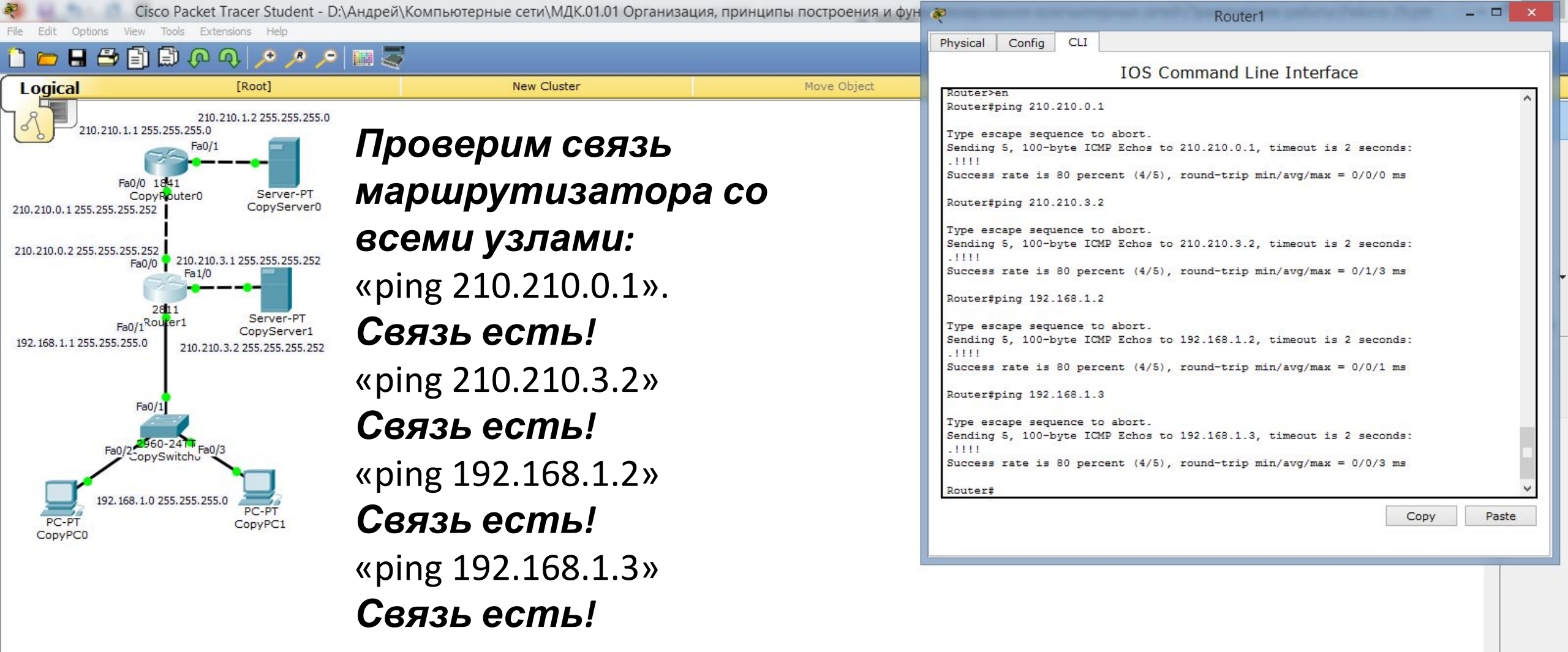

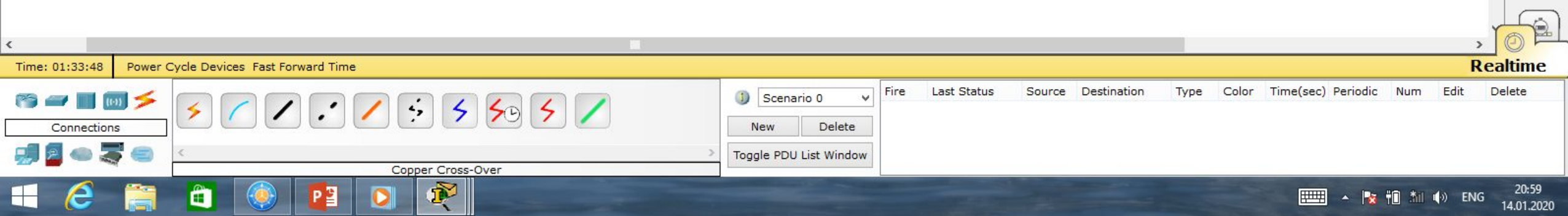

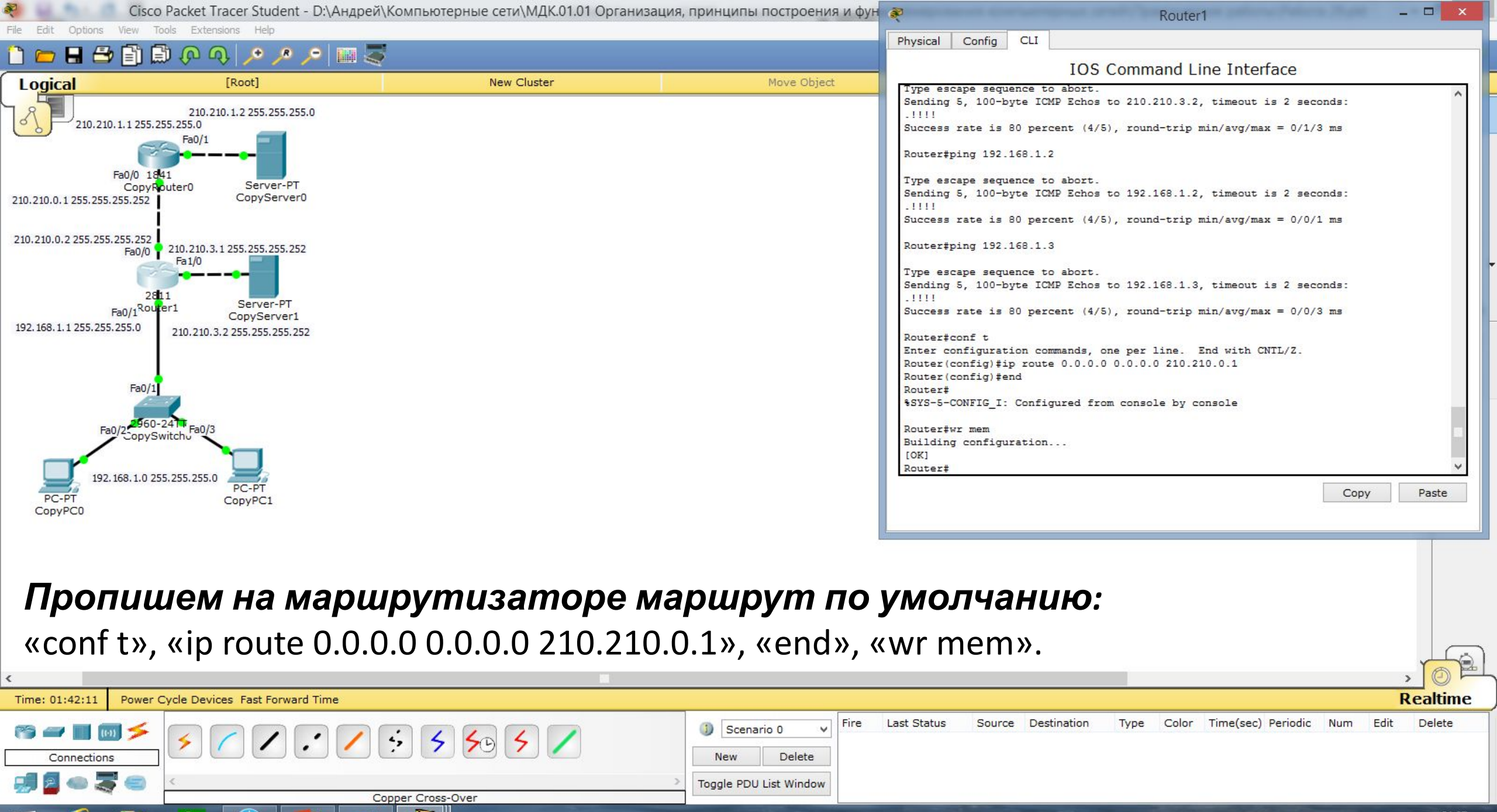

|         | 1 | -      | *    | 14.0 | ENIC | 21:07      |
|---------|---|--------|------|------|------|------------|
| <u></u> | - | <br>ΤU | 3000 | 10   | EING | 14.01.2020 |

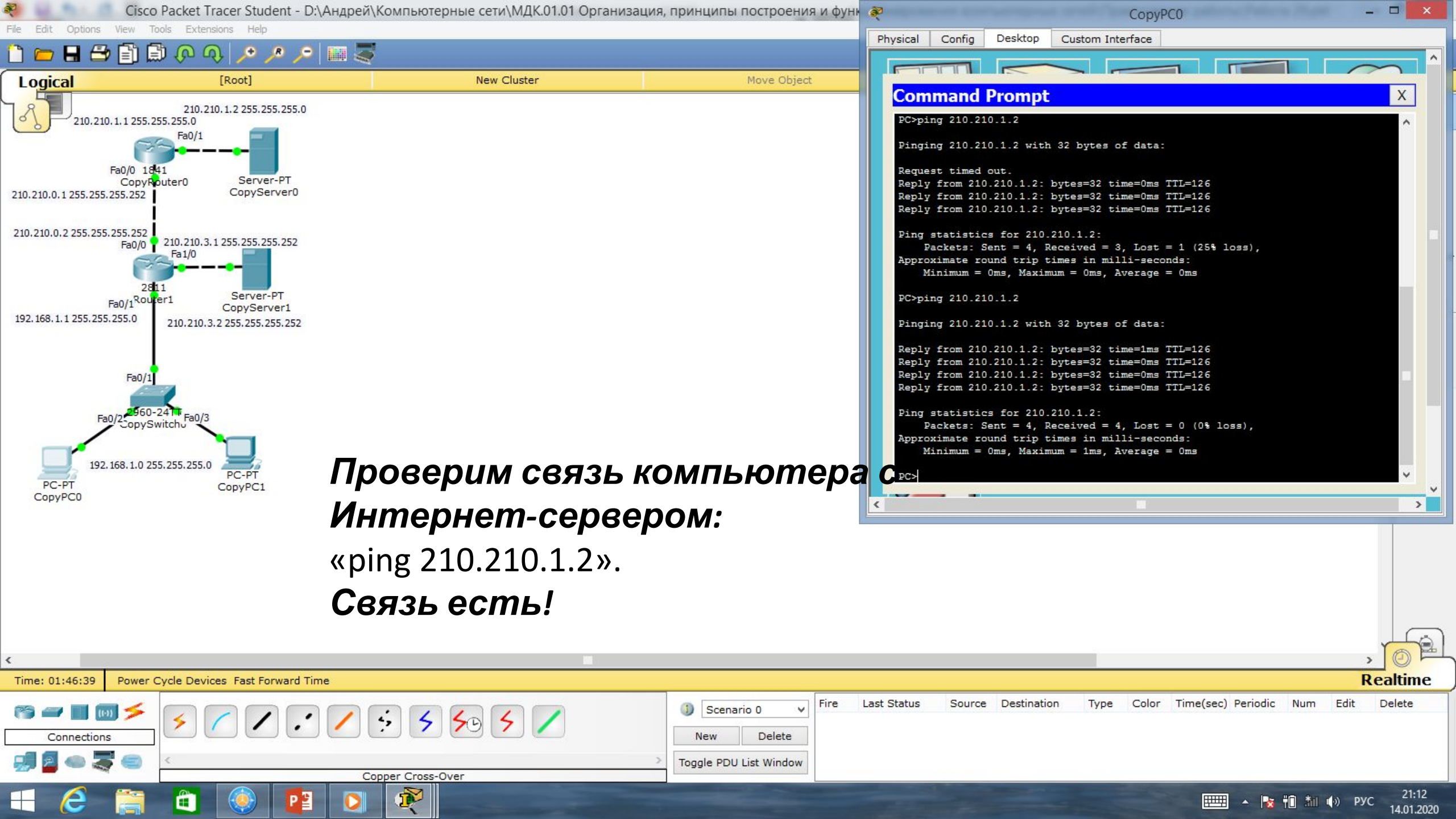

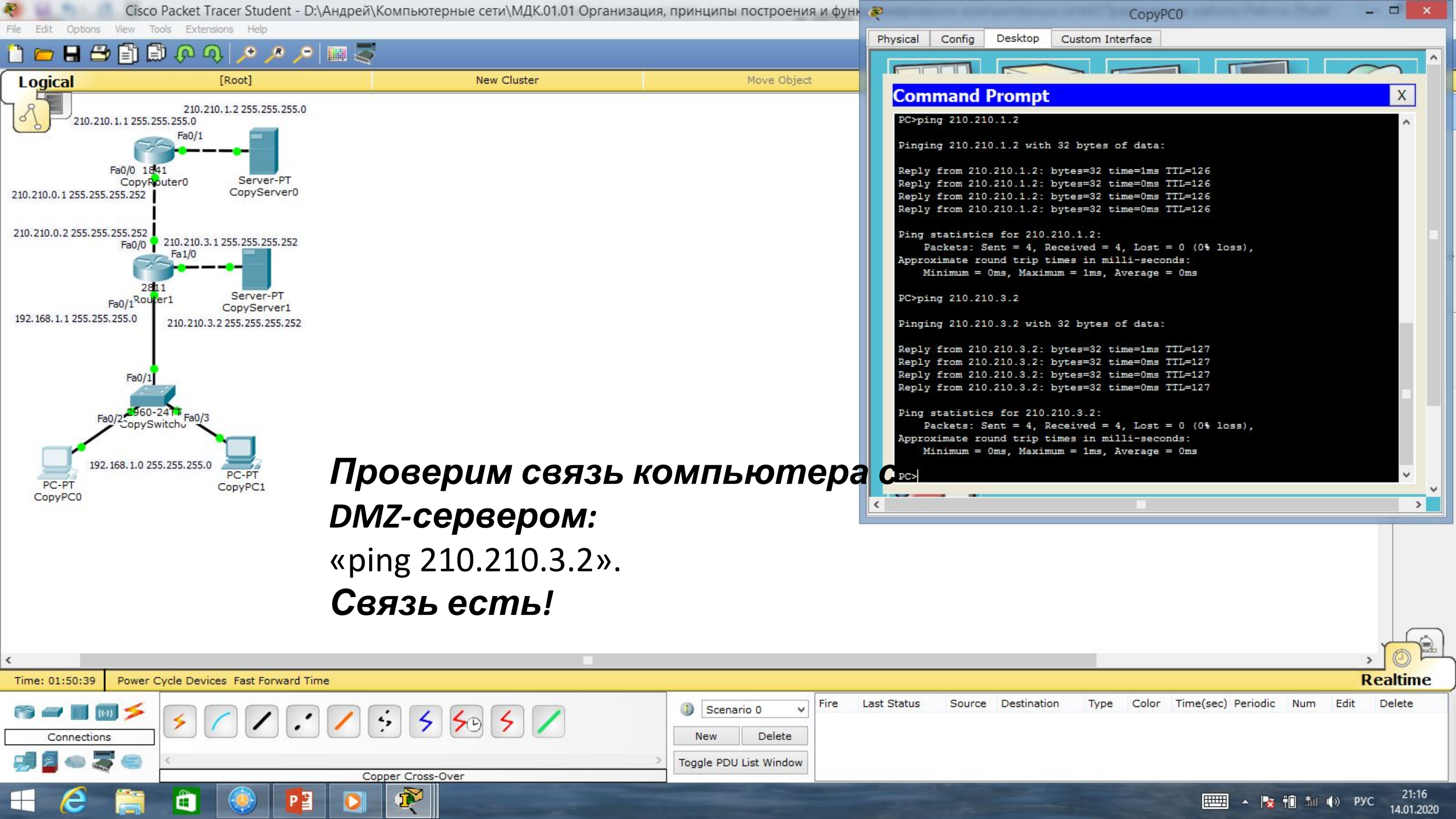

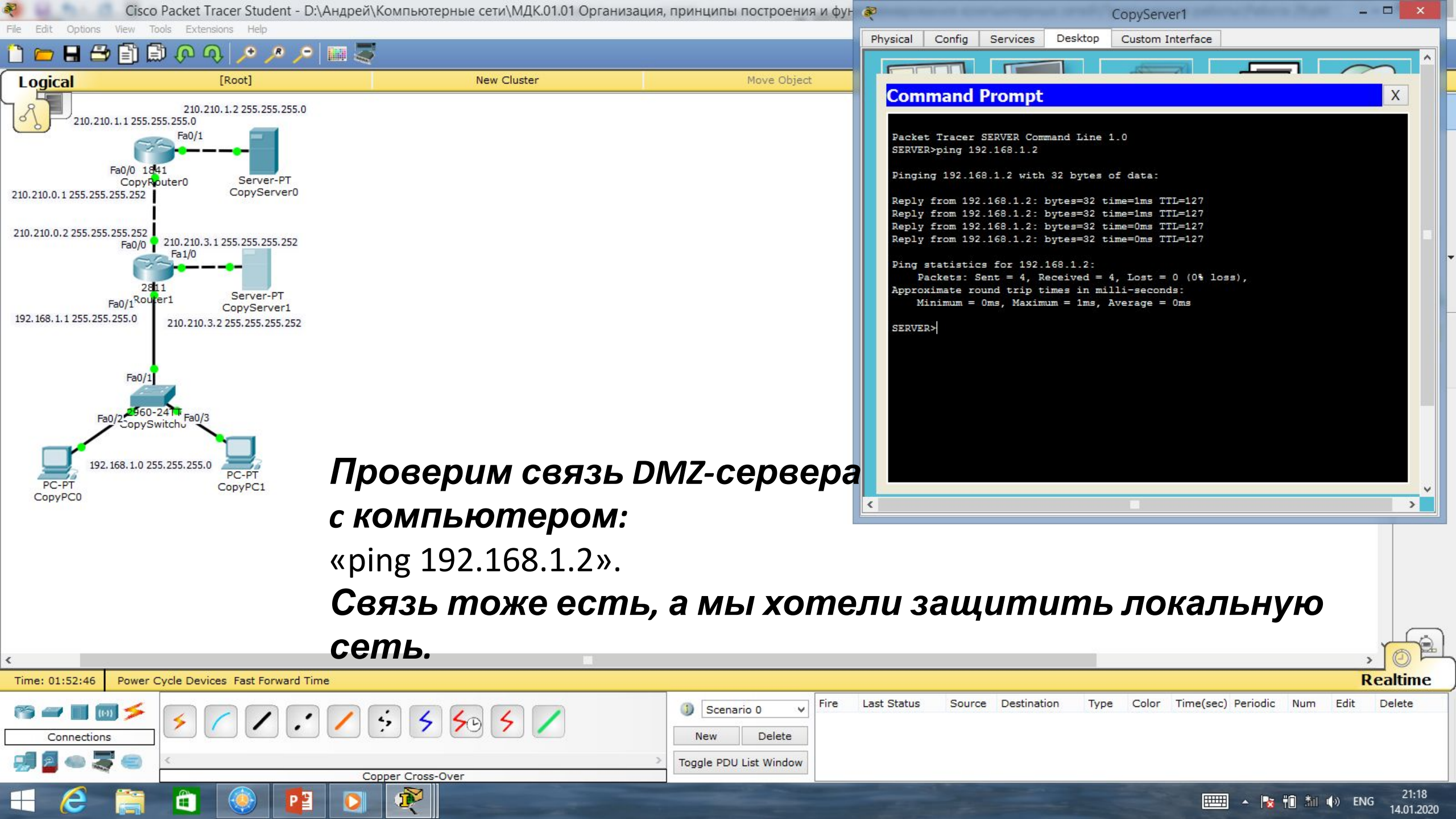

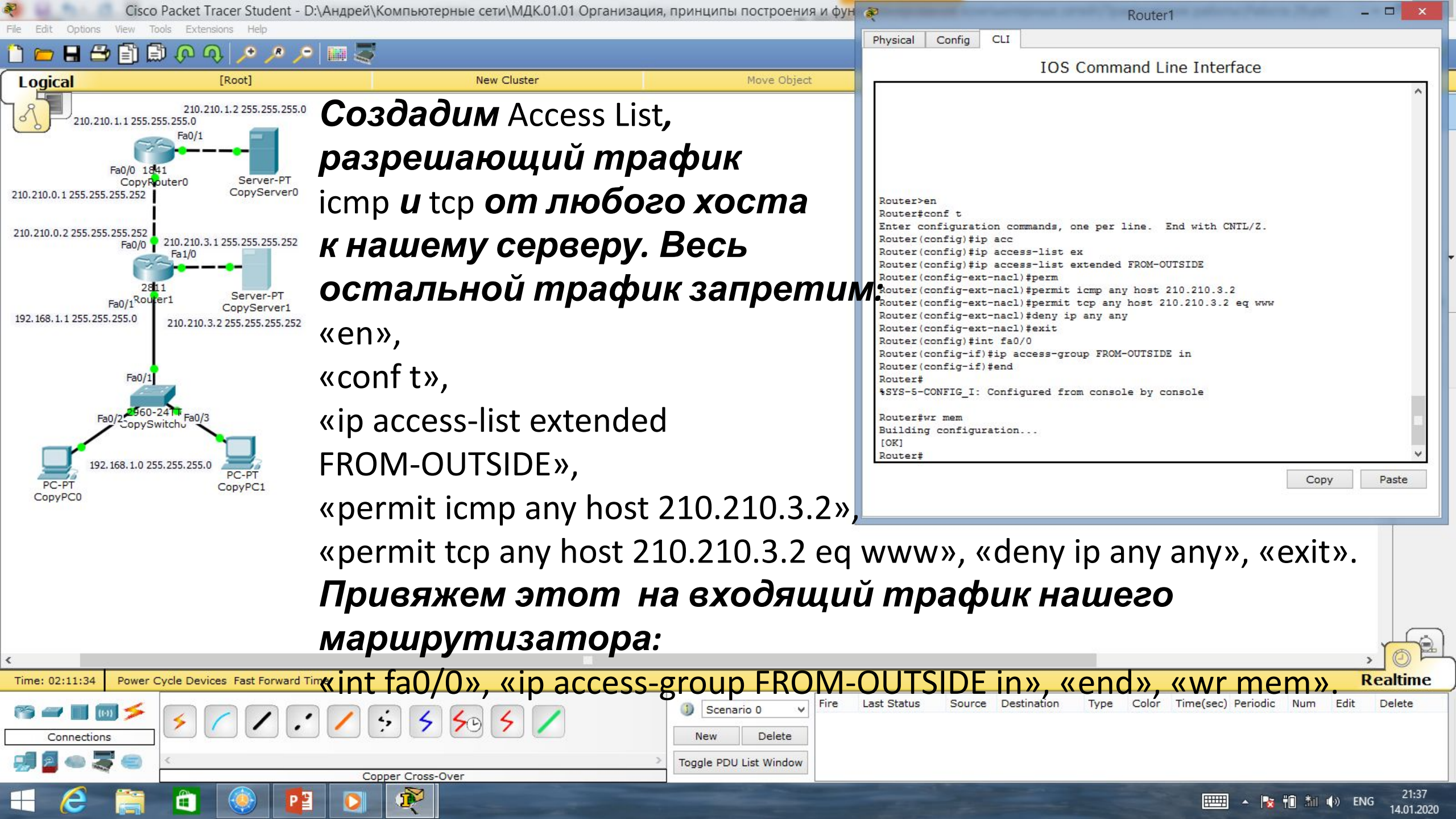

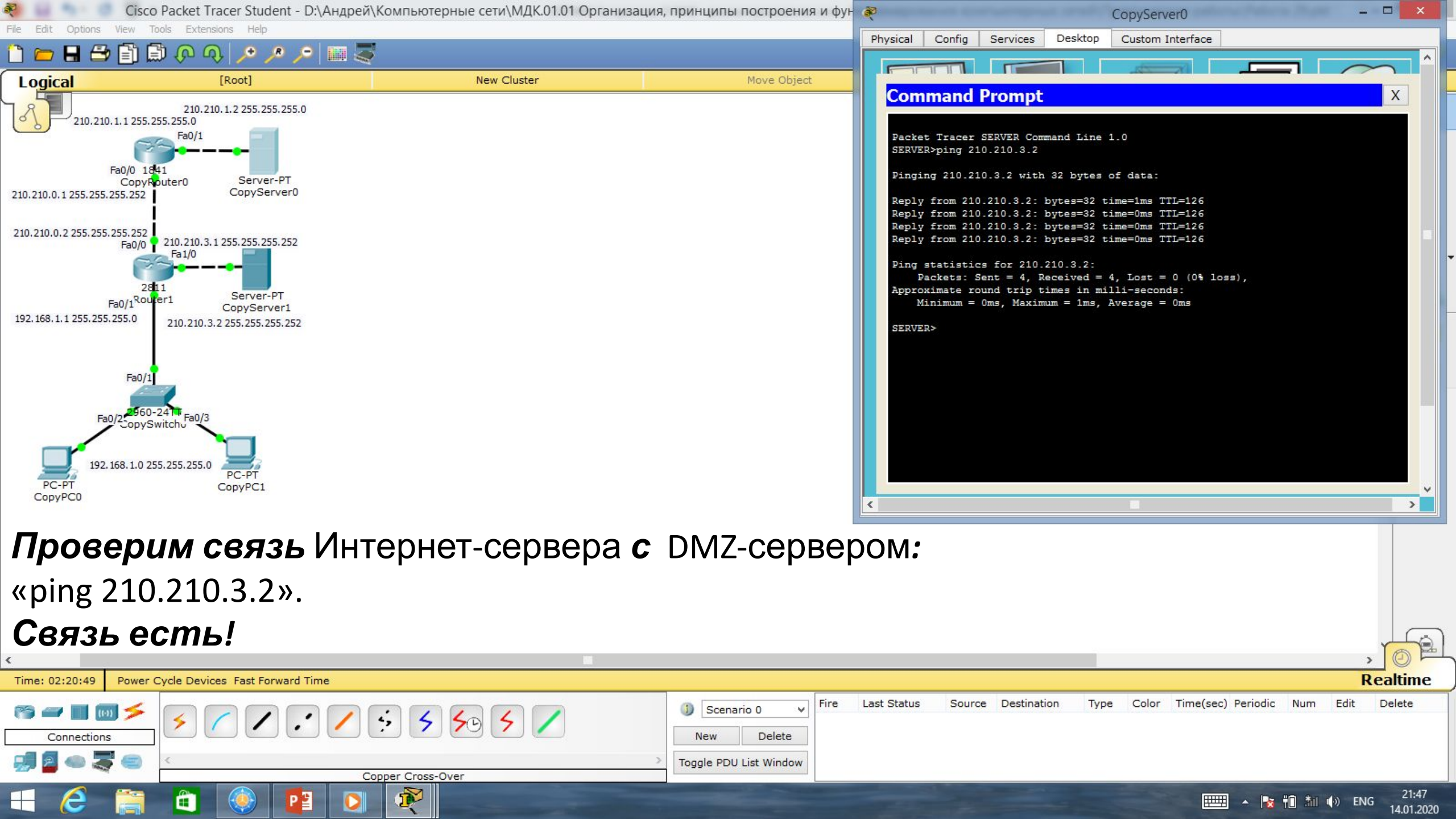

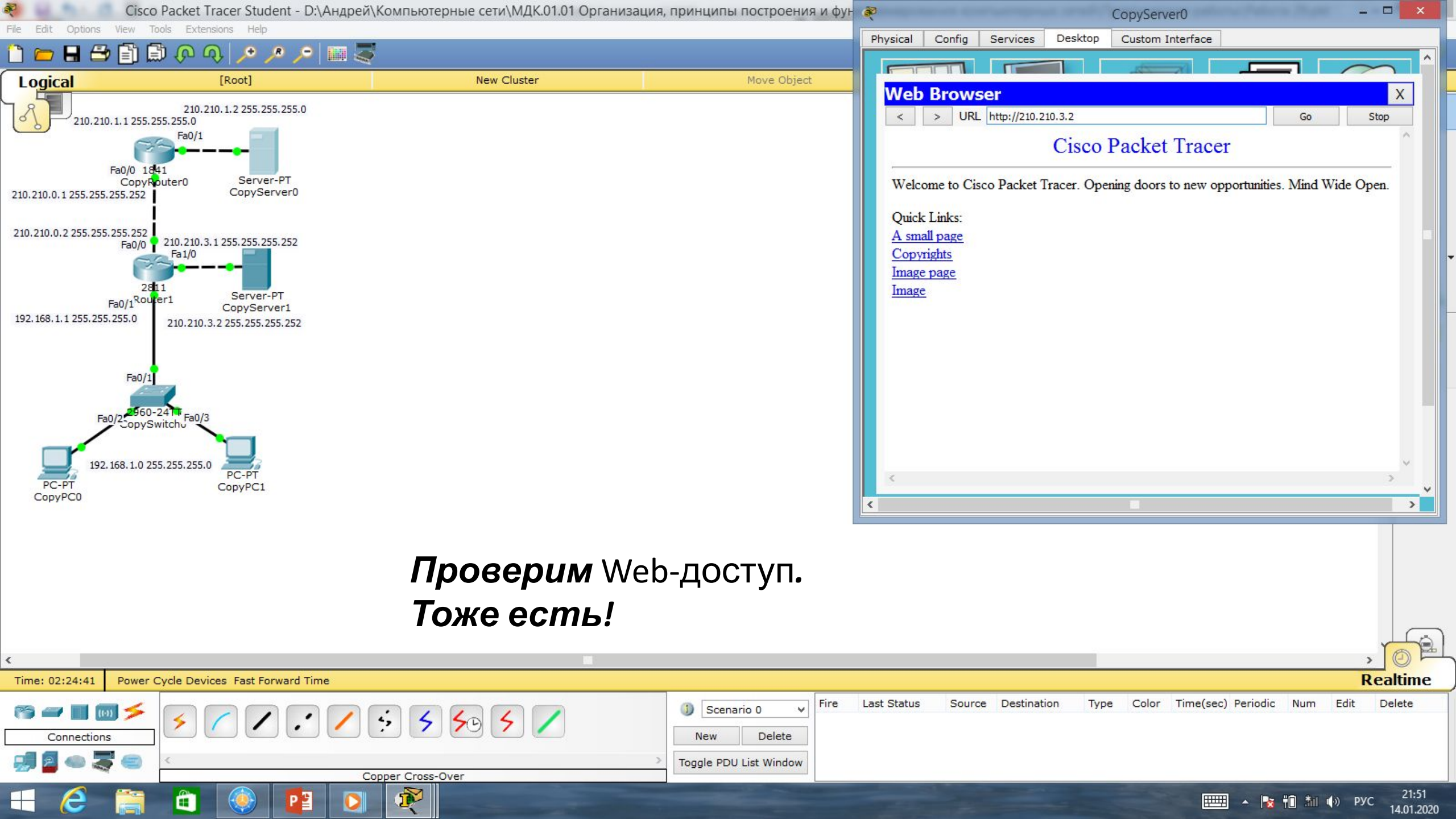

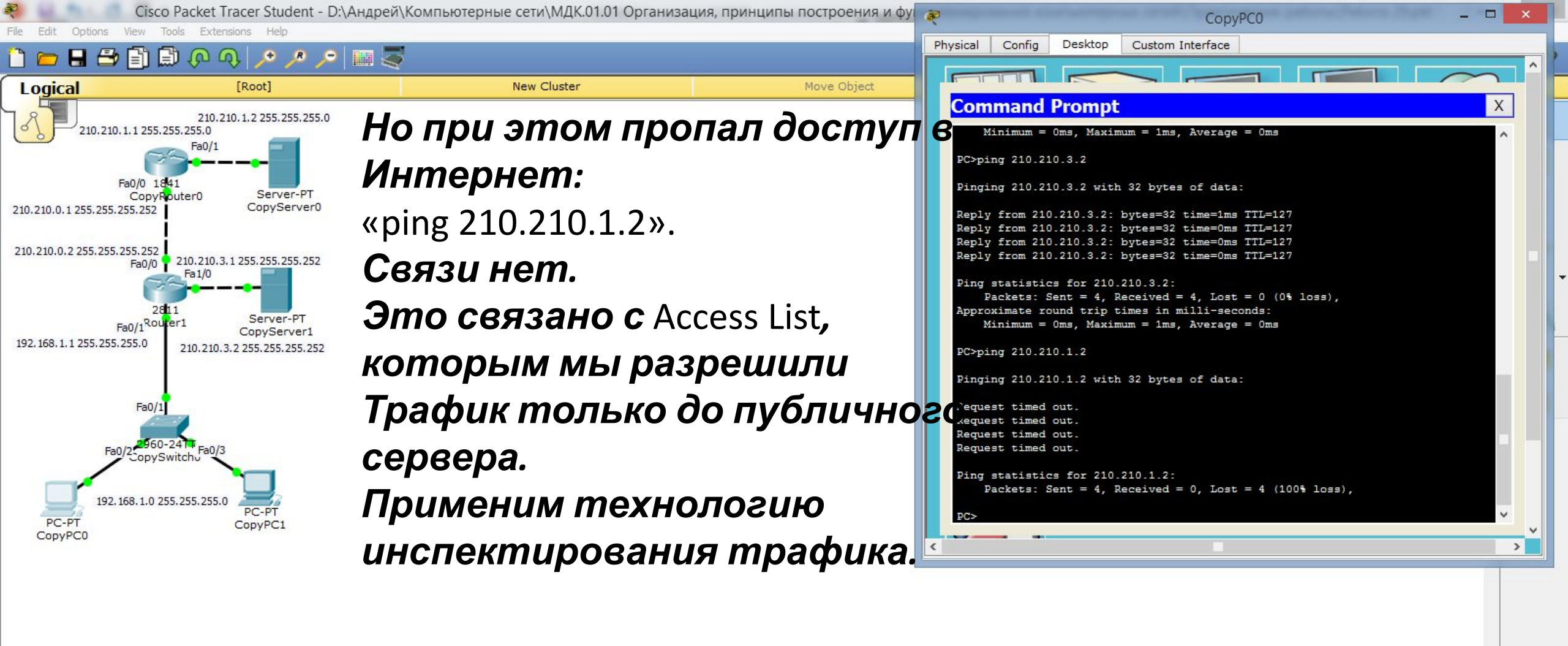

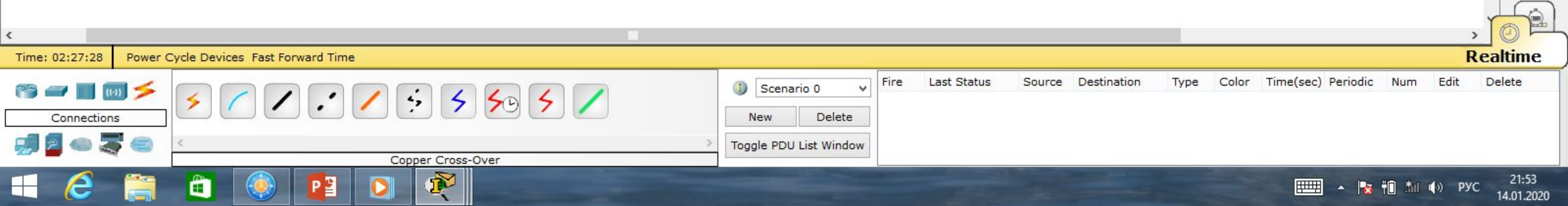

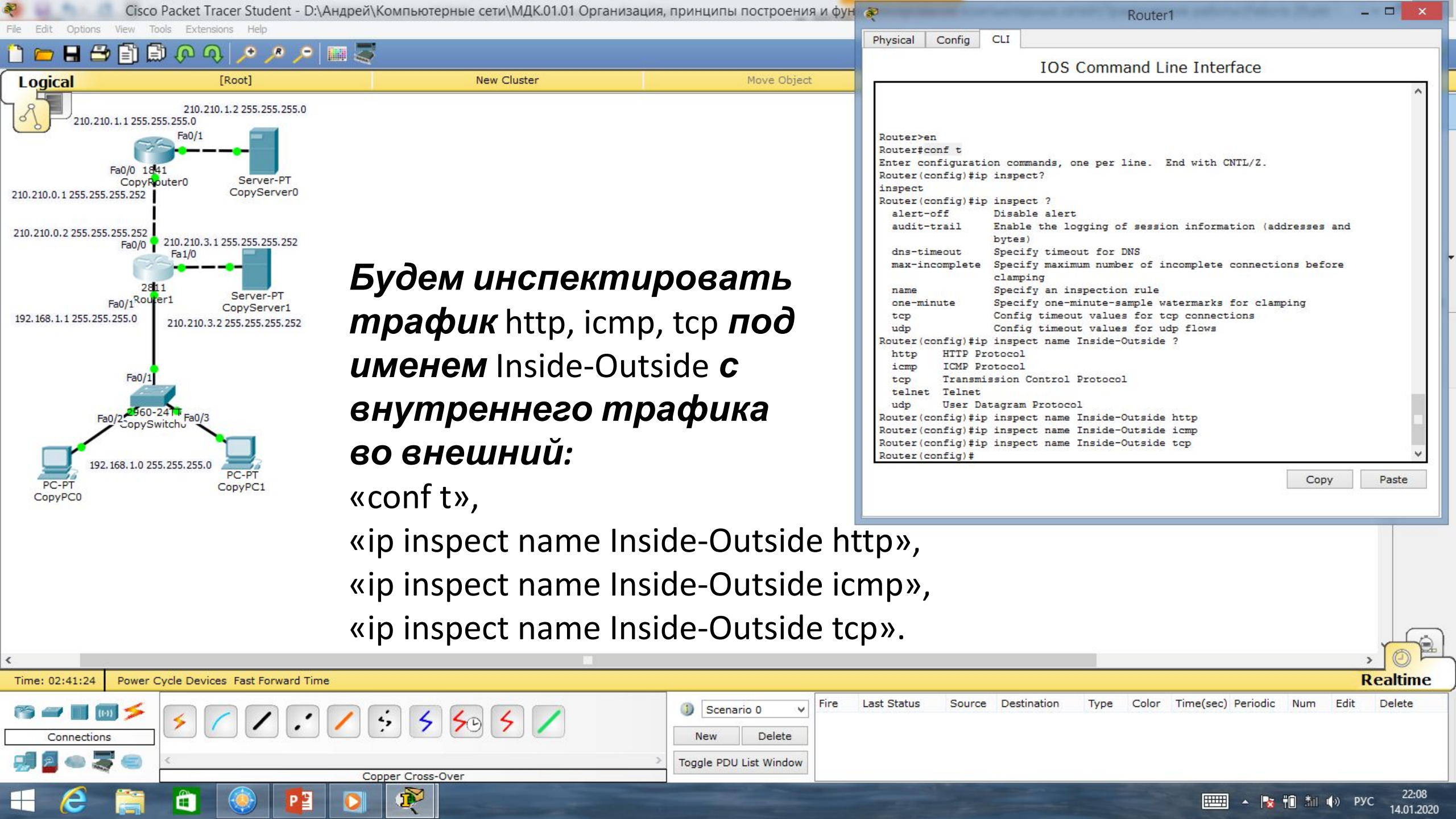

Cisco Packet Tracer Student - D:\Андрей\Компьютерные сети\МДК.01.01 Организация, принципы построения и фун Router1 Config CLI Physical 🖪 🖴 🖹 🖨 🔎 🔍 IOS Command Line Interface Logical [Root] New Cluster Move Object Router (config) # Router (config) # 210,210,1,2 255,255,255,0 Router (config) # 210.210.1.1 255.255.255.0 Router (config) # Укажем направление, Router (config) # Router (config) # Router (config) # в котором трафик нужно Fa0/0 1841 Router (config) # Server-PT CopyRouter0 Router (config) # CopvServer0 210.210.0.1 255.255.255.252 Router (config) # Router (config) # инспектировать: Router (config) # 210.210.0.2 255.255.255.252 Router (config) # 210.210.3.1 255.255.255.252 Fa0/0 Router(config) #int fa0/1 Fa1/0 «int fa0/0», Router(config-if) #ip inspect Inside-Outside in Router(config-if) # Router(config-if) # Server-PT Fa0/1Ro «ip inspect Inside-Outside in» Router (config-if) # CopyServer1 Router(config-if) # 192, 168, 1, 1 255, 255, 255, 0 210.210.3.2 255.255.255.252 Router (config-if) # Router(config-if)# «end», «wr mem». Router(config-if) # Router(config-if) #end Fa0/1 Router# Теперь трафик, SYS-5-CONFIG I: Configured from console by console Fa0/2 2960-24 Router#wr mem который выходит из нашей сети сообщитатися нашей сети 192, 168, 1.0 255, 255, 255, 0 PC-PT заносится в таблицу Copy Paste CopyPC1 маршрутизатора. При возвращении запросов, маршрутизатор знает, что их нужно пропустить. Realtime

Scenario 0

Toggle PDU List Window

Delete

New

Last Status

Source Destination

Type

Color

Time(sec) Periodic

Num

🔺 🏹 👘 🏌 🕼 ENG

Edit

Fire

Delete

22:56

14.01.2020

Time: 03:28:47

Connections

Power Cycle Devices Fast Forward Time

4

Copper Cross-Over

5 50 5

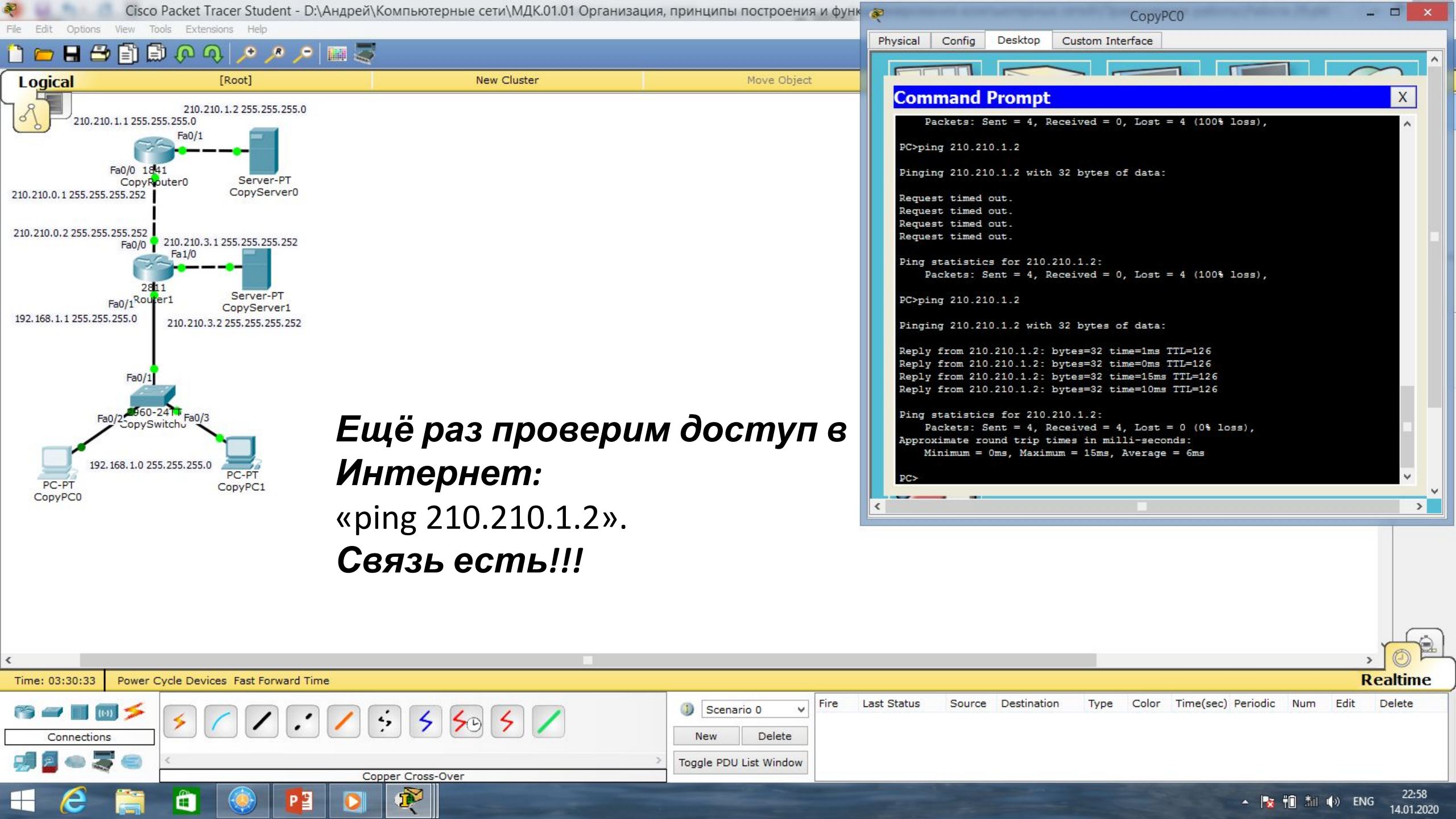

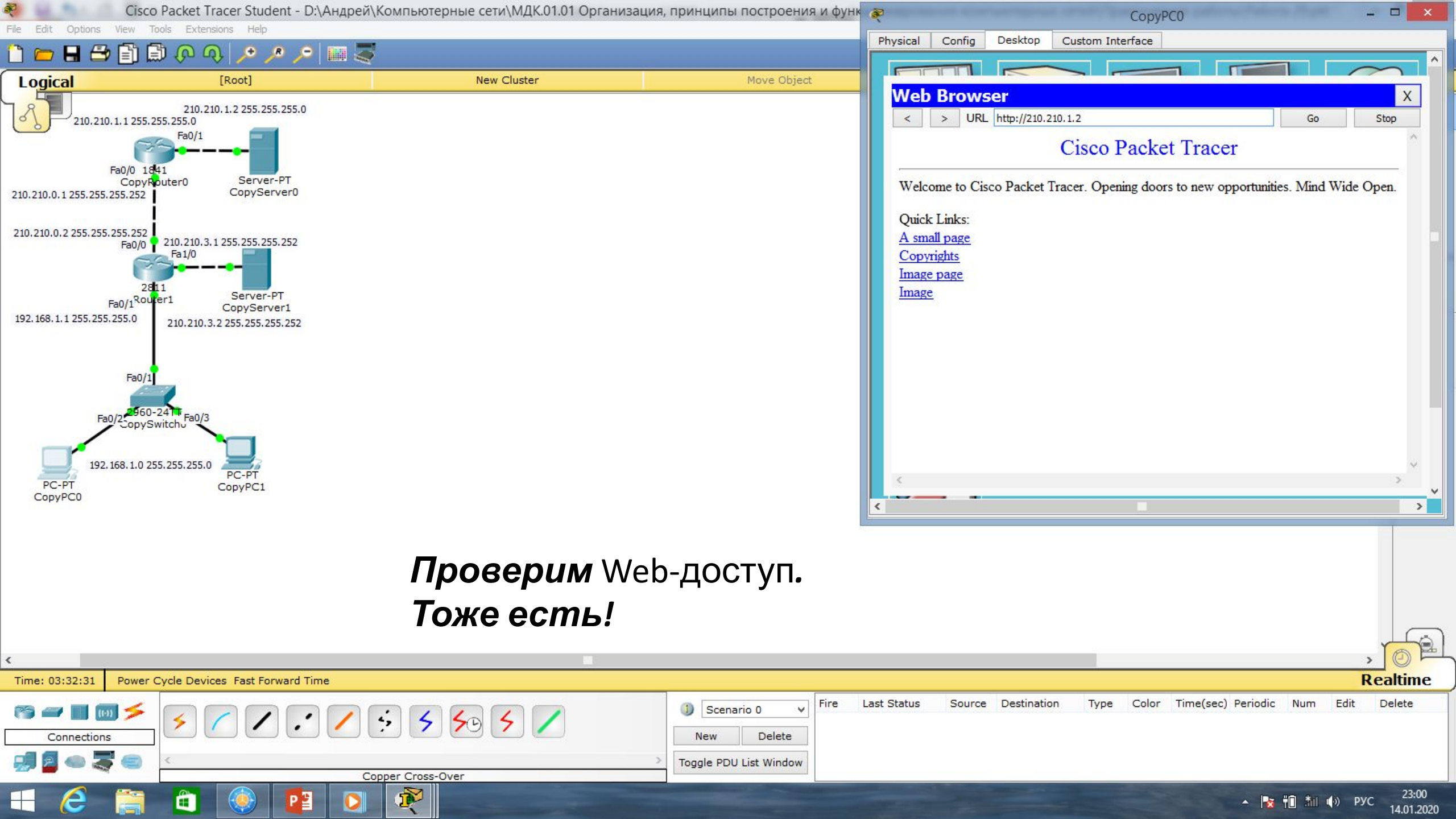

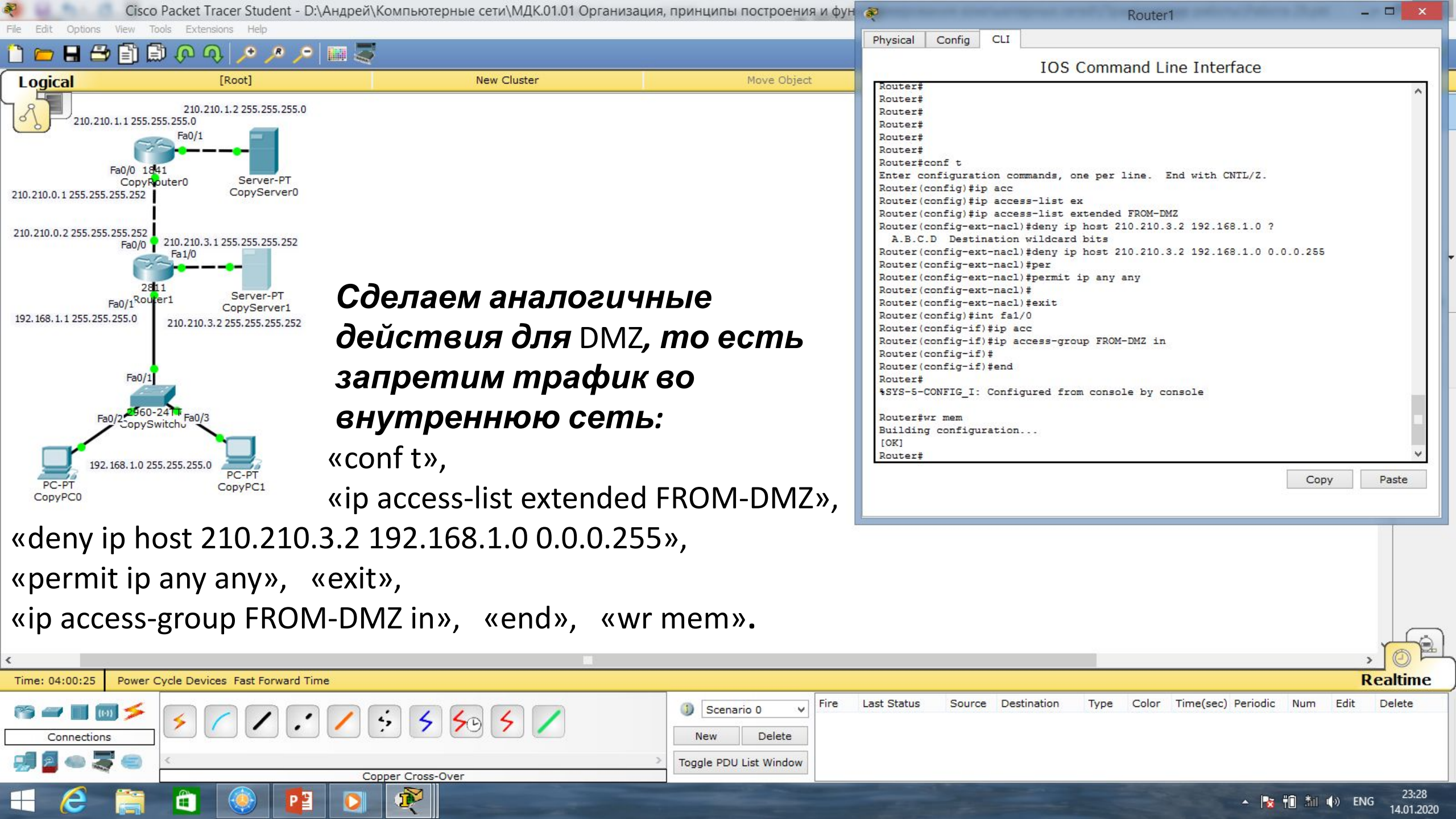

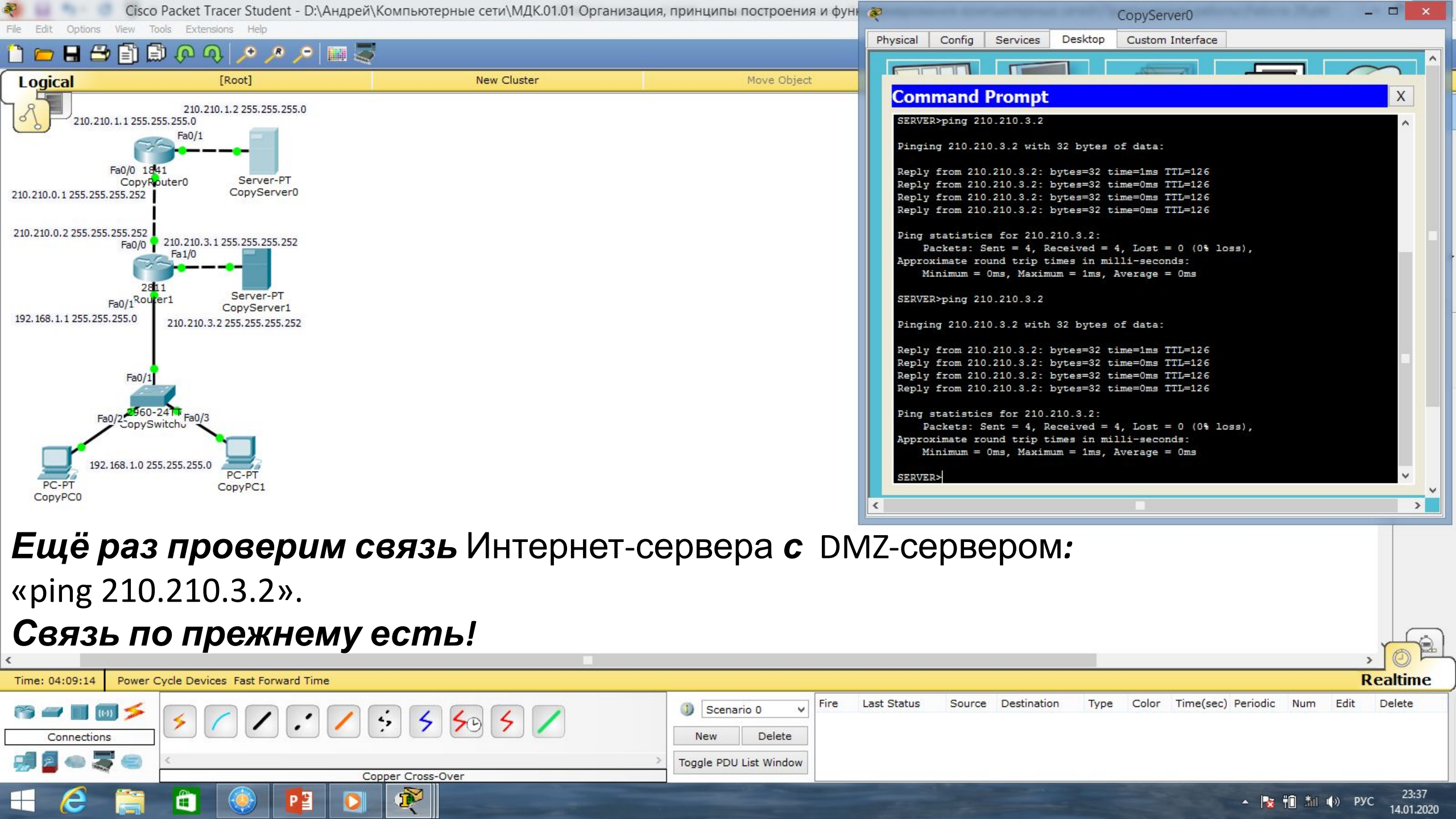

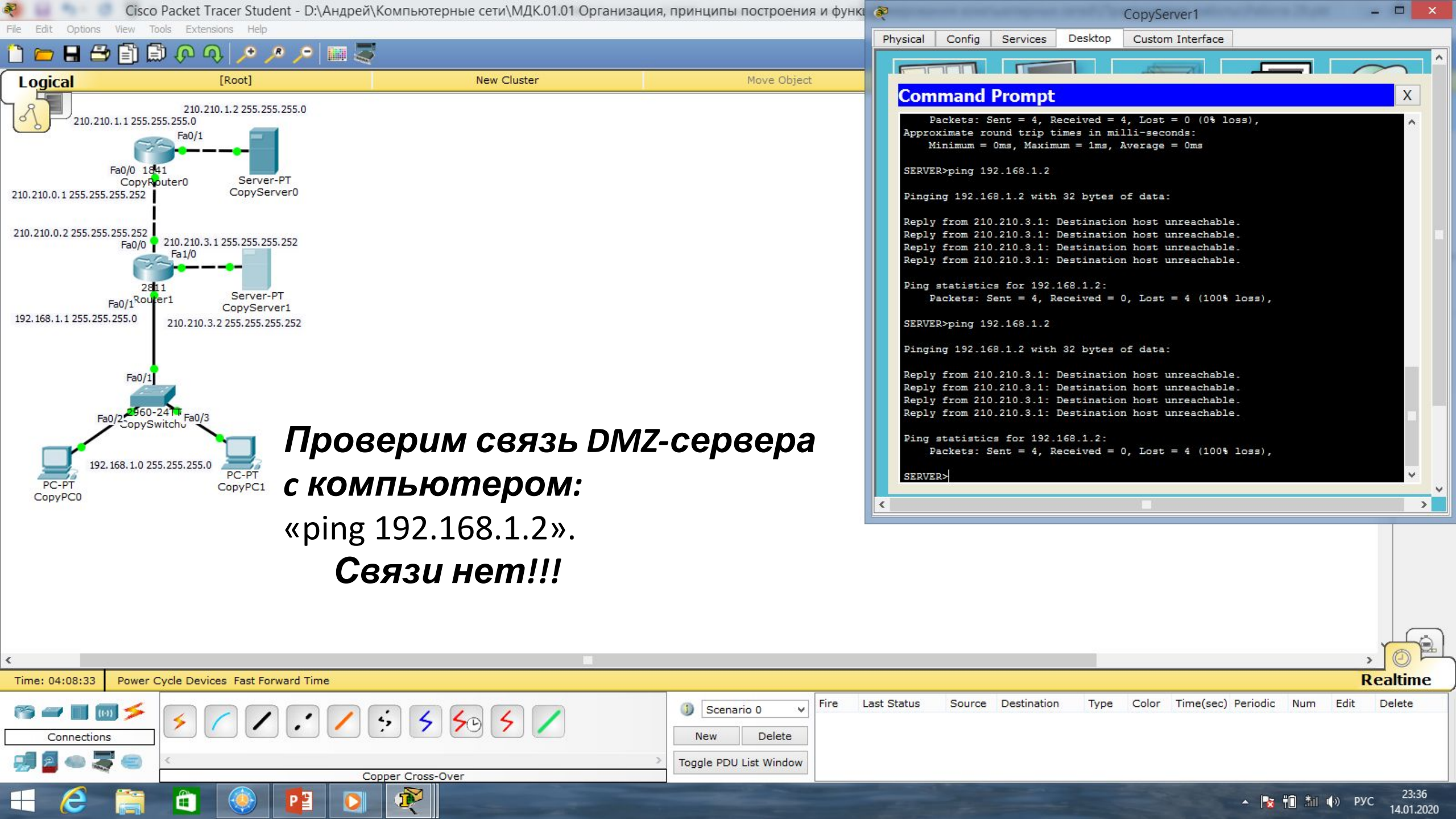

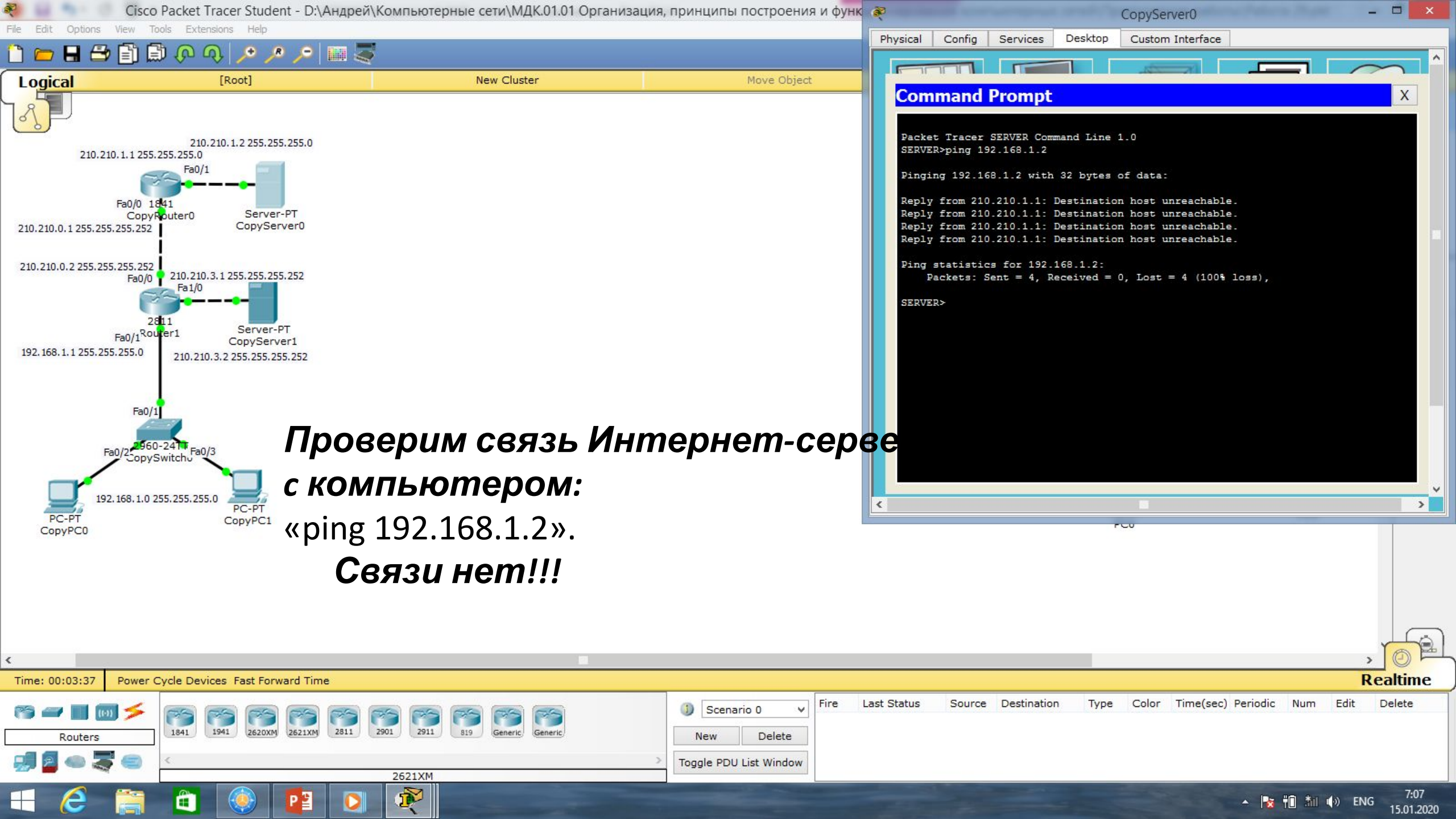

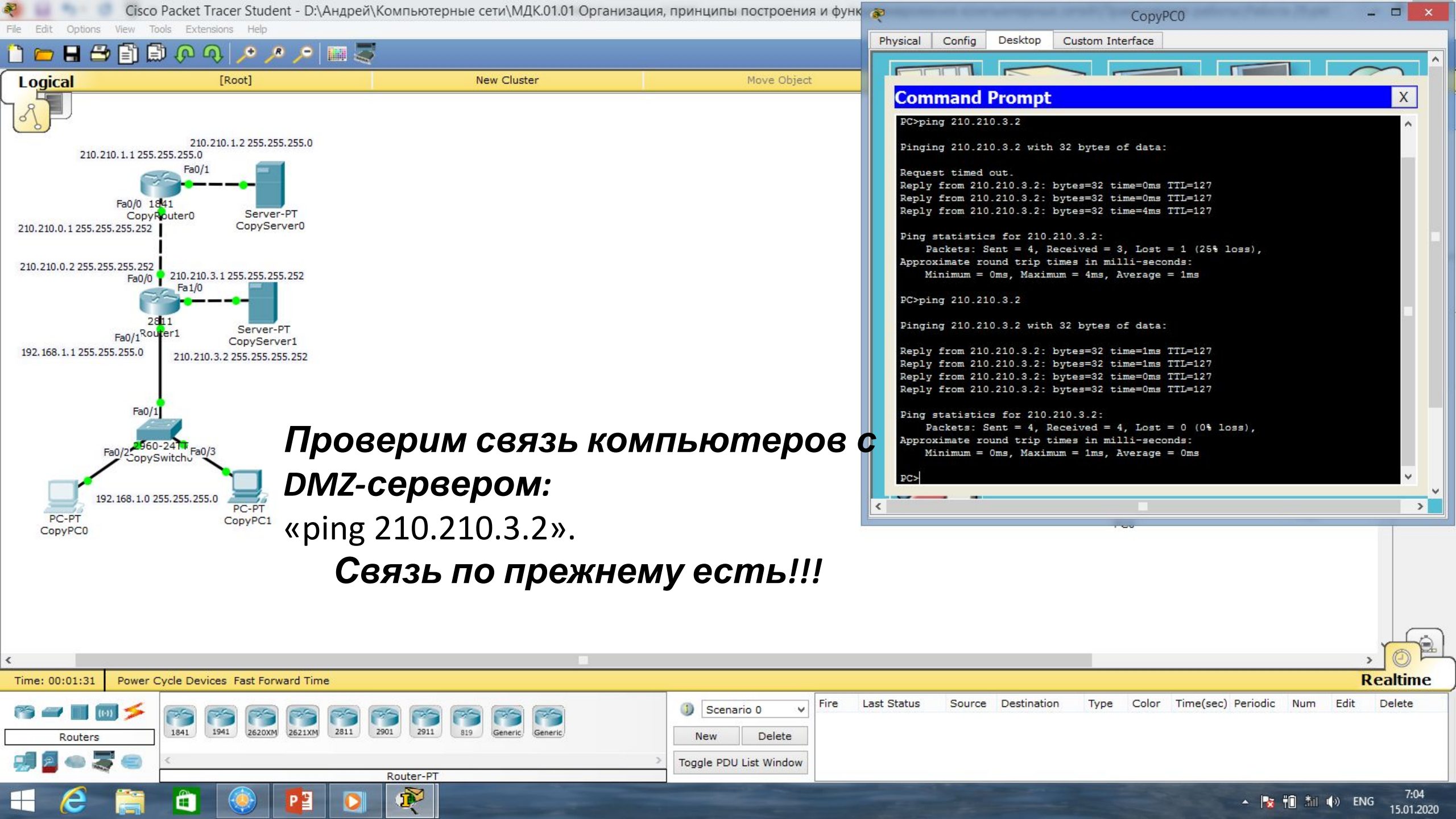

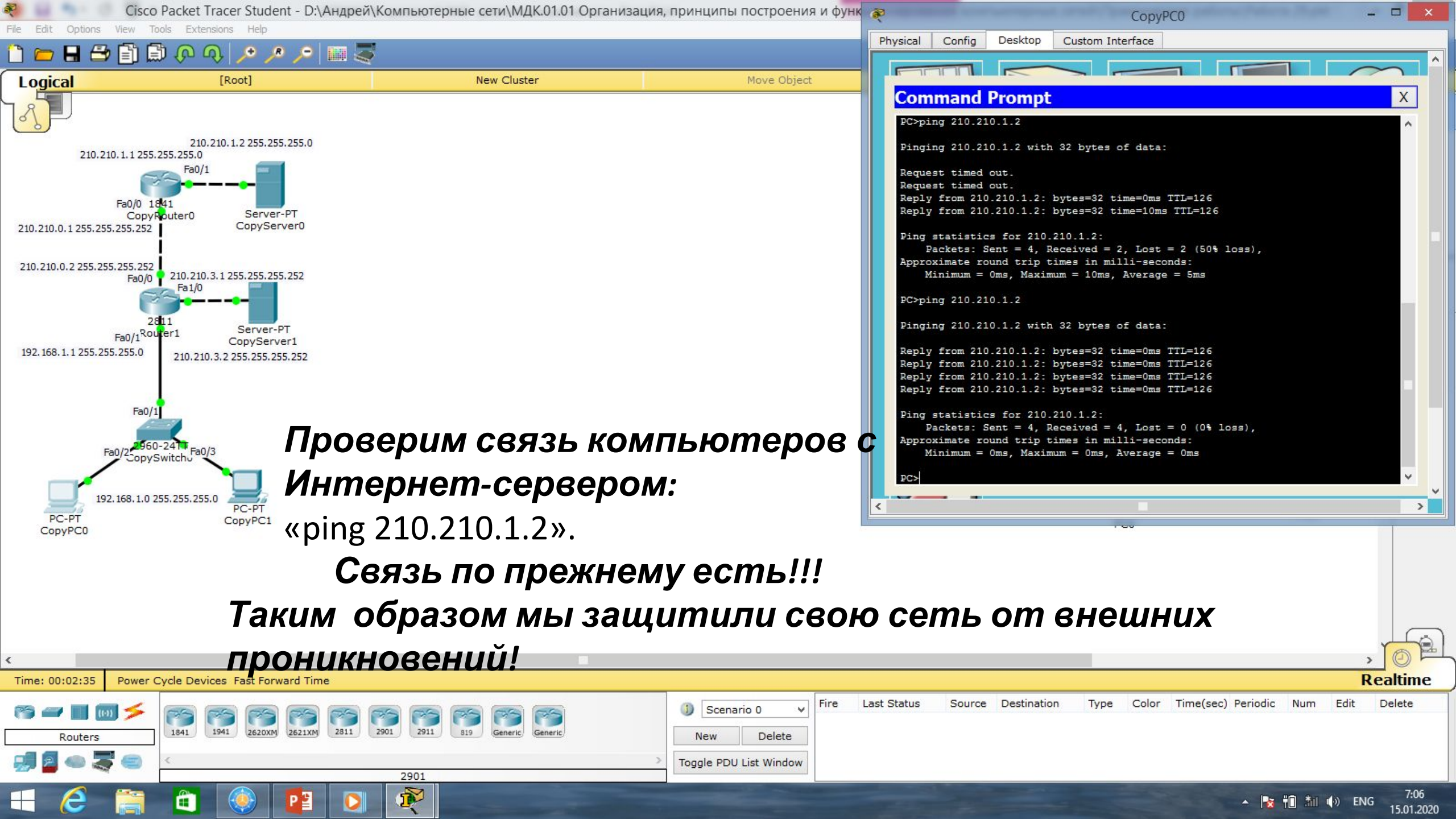

| Маска подсети Маска в двоичной системе |                                              | Префикс | Количество<br>адресов | Обратная<br>маска |
|----------------------------------------|----------------------------------------------|---------|-----------------------|-------------------|
| 255.255.255.255                        | $111111111.\ 11111111.\ 11111111.\ 11111111$ | /32     | 1                     | 0.0.0.0           |
| 255.255.255.254                        | 11111111.11111111.11111111.1111110           | /31     | 2                     | 0.0.0.1           |
| 255.255.255.252                        | 11111111.11111111.11111111.11111100          | /30     | 4                     | 0.0.0.3           |
| 255.255.255.248                        | 11111111.11111111.11111111.11111000          | /29     | 8                     | 0.0.0.7           |
| 255.255.255.240                        | 11111111.11111111.11111111.11110000          | /28     | 16                    | 0.0.0.15          |
| 255.255.255.224                        | 11111111.11111111.11111111.11100000          | /27     | 32                    | 0.0.0.31          |
| 255.255.255.192                        | 11111111.11111111.11111111.11000000          | /26     | 64                    | 0.0.0.63          |
| 255.255.255.128                        | 111111111.11111111.11111111.10000000         | /25     | 128                   | 0.0.0.127         |
| 255.255.255.0                          | 111111111.11111111.11111111.00000000         | /24     | 256                   | 0.0.0.255         |
| 255.255.254.0                          | 111111111.11111111.11111110.0000000          | /23     | 512                   | 0.0.1.255         |
| 255.255.252.0                          | 11111111.11111111.11111100.0000000           | /22     | 1024                  | 0.0.3.255         |
| 255.255.248.0                          | 111111111.11111111.11111000.0000000          | /21     | 2048                  | 0.0.7.255         |
| 255.255.240.0                          | 111111111.11111111.11110000.0000000          | /20     | 4096                  | 0.0.15.255        |
| 255.255.224.0                          | 111111111.11111111.11100000.0000000          | /19     | 8192                  | 0.0.31.255        |
| 255.255.192.0                          | 111111111.11111111.11000000.0000000          | /18     | 16384                 | 0.0.63.255        |
| 255.255.128.0                          | 111111111.11111111.10000000.0000000          | /17     | 32768                 | 0.0.127.255       |
| 255.255.0.0                            | 11111111.11111111.00000000.0000000           | /16     | 65536                 | 0.0.255.255       |
| 255.254.0.0                            | 111111111.1111110.0000000.0000000            | /15     | 131072                | 0.1.255.255       |
| 255.252.0.0                            | 11111111.1111100.0000000.0000000             | /14     | 262144                | 0.3.255.255       |
| 255.248.0.0                            | 11111111.11111000.0000000.00000000           | /13     | 524288                | 0.7.255.255       |
| 255.240.0.0                            | 11111111.11110000.0000000.00000000           | /12     | 1048576               | 0.15.255.255      |

# Список литературы:

- 1. Компьютерные сети. Н.В. Максимов, И.И. Попов, 4-е издание, переработанное и дополненное, «Форум», Москва, 2010.
- 2. Компьютерные сети. Принципы, технологии, протоколы, В. Олифер, Н. Олифер (5-е издание), «Питер», Москва, Санк-Петербург, 2016.
- 3. Компьютерные сети. Э. Таненбаум, 4-е издание, «Питер», Москва, Санк-Петербург, 2003.

# Список ссылок:

http://blog.netskills.ru/2014/03/firewall-vs-router.html

https://drive.google.com/file/d/0B-5kZl7ixcSKS0ZlUHZ5WnhWeVk/view

# Спасибо за внимание!

Преподаватель: Солодухин Андрей Геннадьевич Электронная почта: <u>asoloduhin@kait20.ru</u>